# วิธีเพิ่มความปลอดภัยในการใช้งานระบบ MT4 แบบ 2FA (2-Factor Authentication)

สำหรับ (iOS)

การยืนยันตัวตนแบบ 2FA (2-Factor Authentication) คือ การรักษาความปลอดภัย เพื่อยืนยันตัวตน จากรหัสที่ผู้ใช้รู้ (Password) และ OTPที่ผู้ใช้มี (OTP จากมือถือ) สามารถป้องกันภัยคุกคามจากผู้ที่ไม่หวังดี ในกรณีโดนขโมย Password ไปใช้จะไม่สามารถเข้าใช้ระบบได้

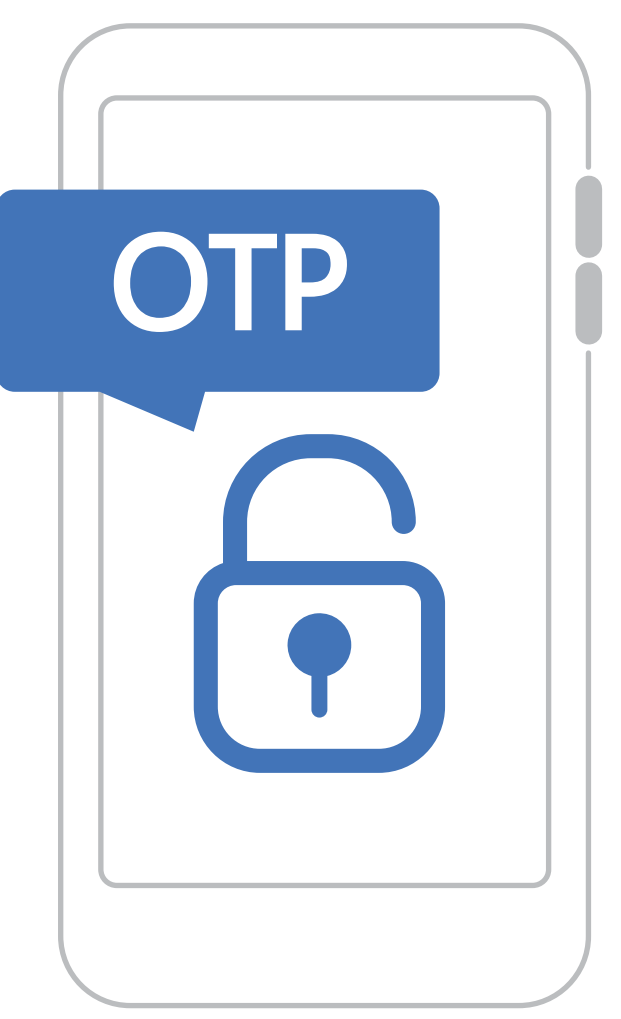

# สารบัญ

|                                                                    | หน้า |
|--------------------------------------------------------------------|------|
| วิธีการพูกบัญชีโปรแกรม MT4 กับ แอป MT4 Mobile (มือถือหลัก)         | 2    |
| วิธีการดู OTP บน MT4 Mobile                                        | 9    |
| การใช้งาน 2FA (2-Factor Authentication) Pc                         | 11   |
| การใช้งาน 2FA (2-Factor Authentication) บน MT4 Mobile เครื่องที่ 2 | 15   |
| การใช้งาน 2FA (2-Factor Authentication) บน แท๊บเล็ต                | 23   |
| วิธีการยกเลิกการพูกบัญชีเพื่อเปลี่ยนมือถือหลักเป็นเครื่องใหม่      | 30   |
| รายละเอียดการทำงาน                                                 | 32   |
| กรณีมือถือหาย                                                      | 33   |
|                                                                    |      |

# วิธีการพูกบัญชีโปรแกรม MT4 กับแอป MT4 Mobile มือถือ ที่ใช้งานประจำ ( มือถือหลัก )

1. เปิดแอป MT4 Mobile กดปุ่ม "เพิ่มบัญชีใหม่"

👌 บัญชีใหม่

\*\*จำเป็นต้องพูกบัญชี MT4 กับมือถือหลัก (มือถือที่ใช้งานเป็นประจำ)

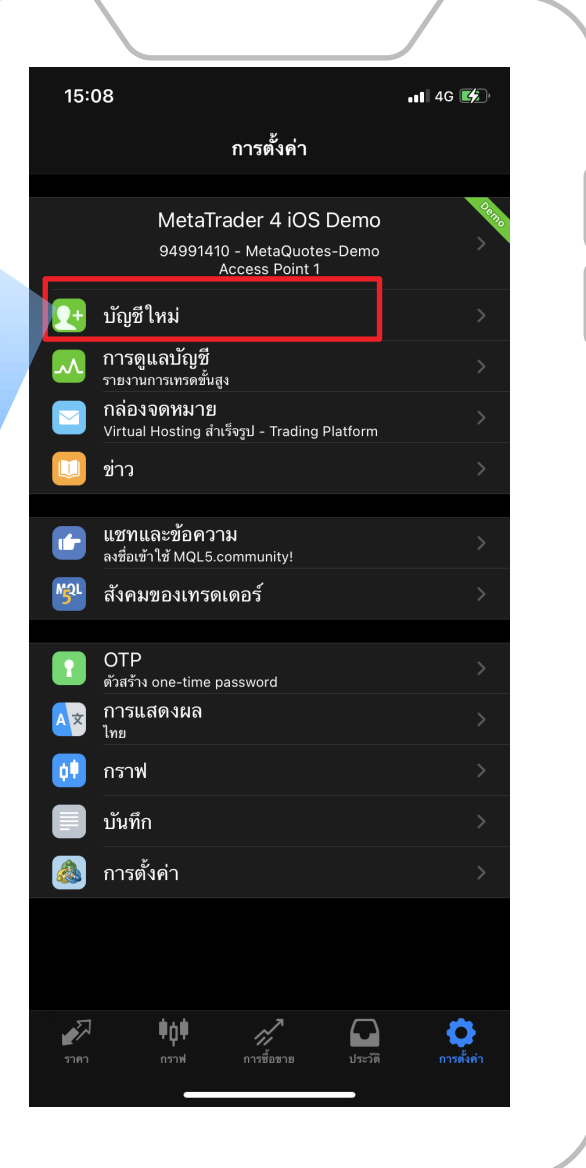

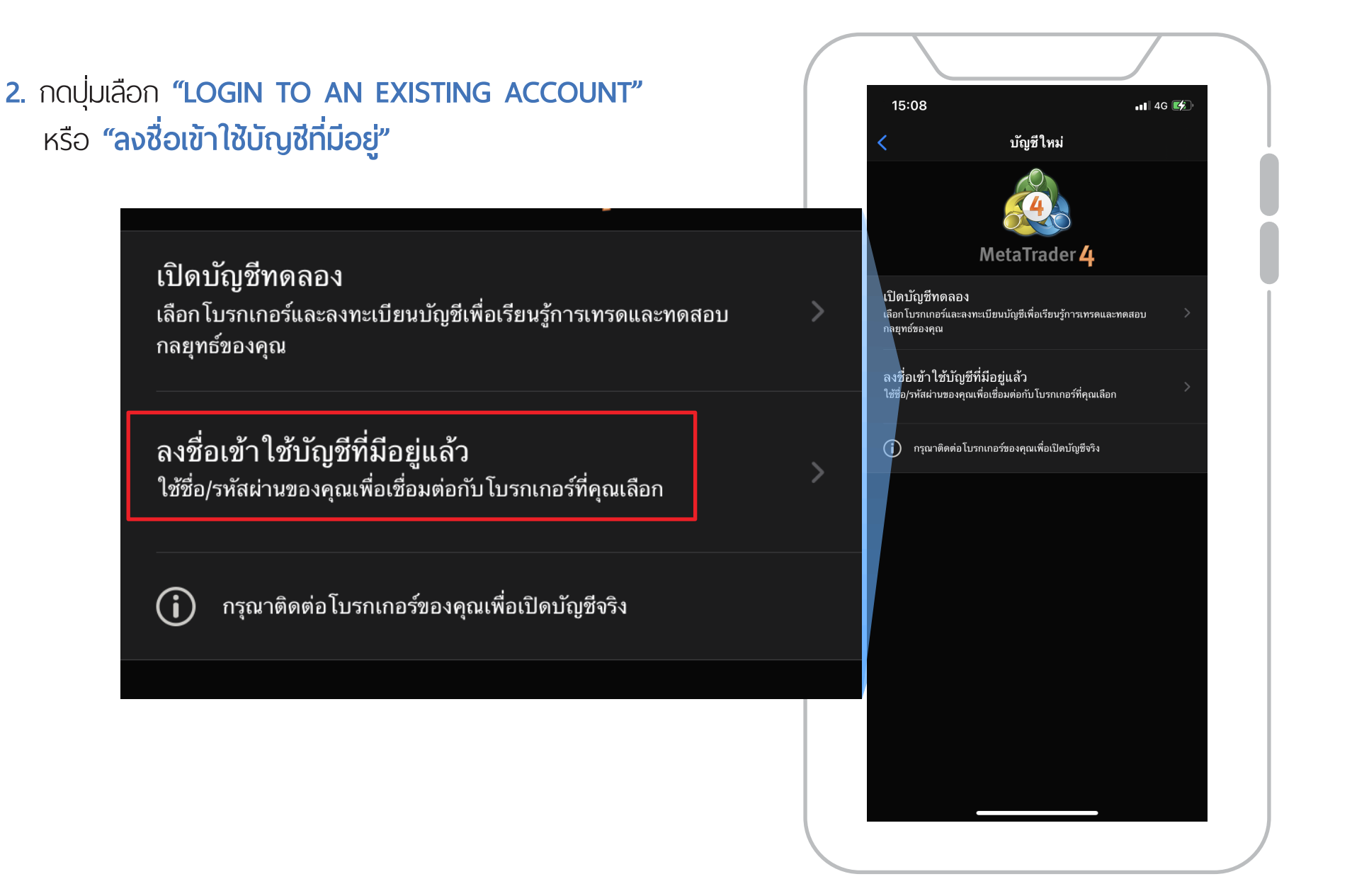

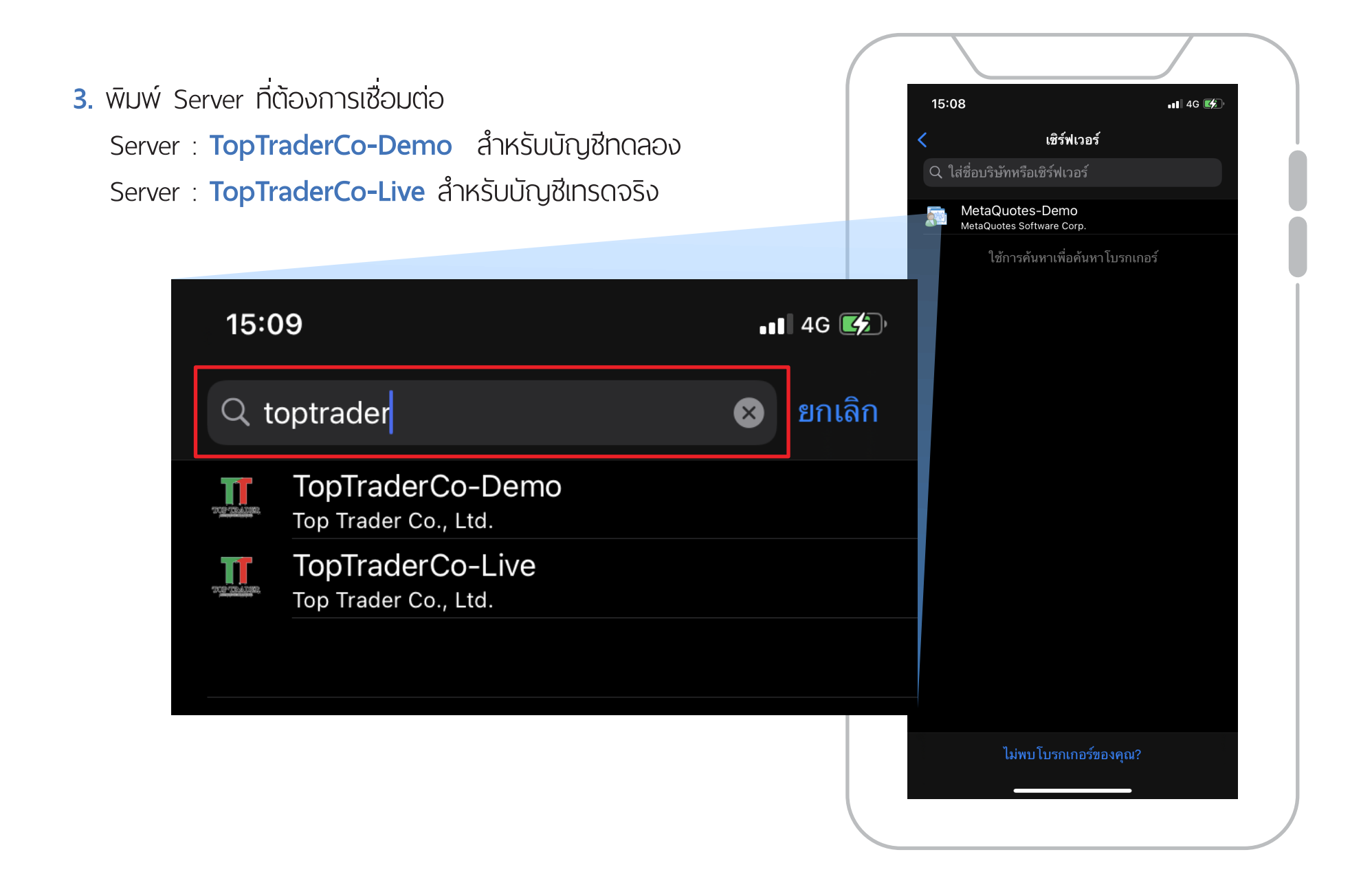

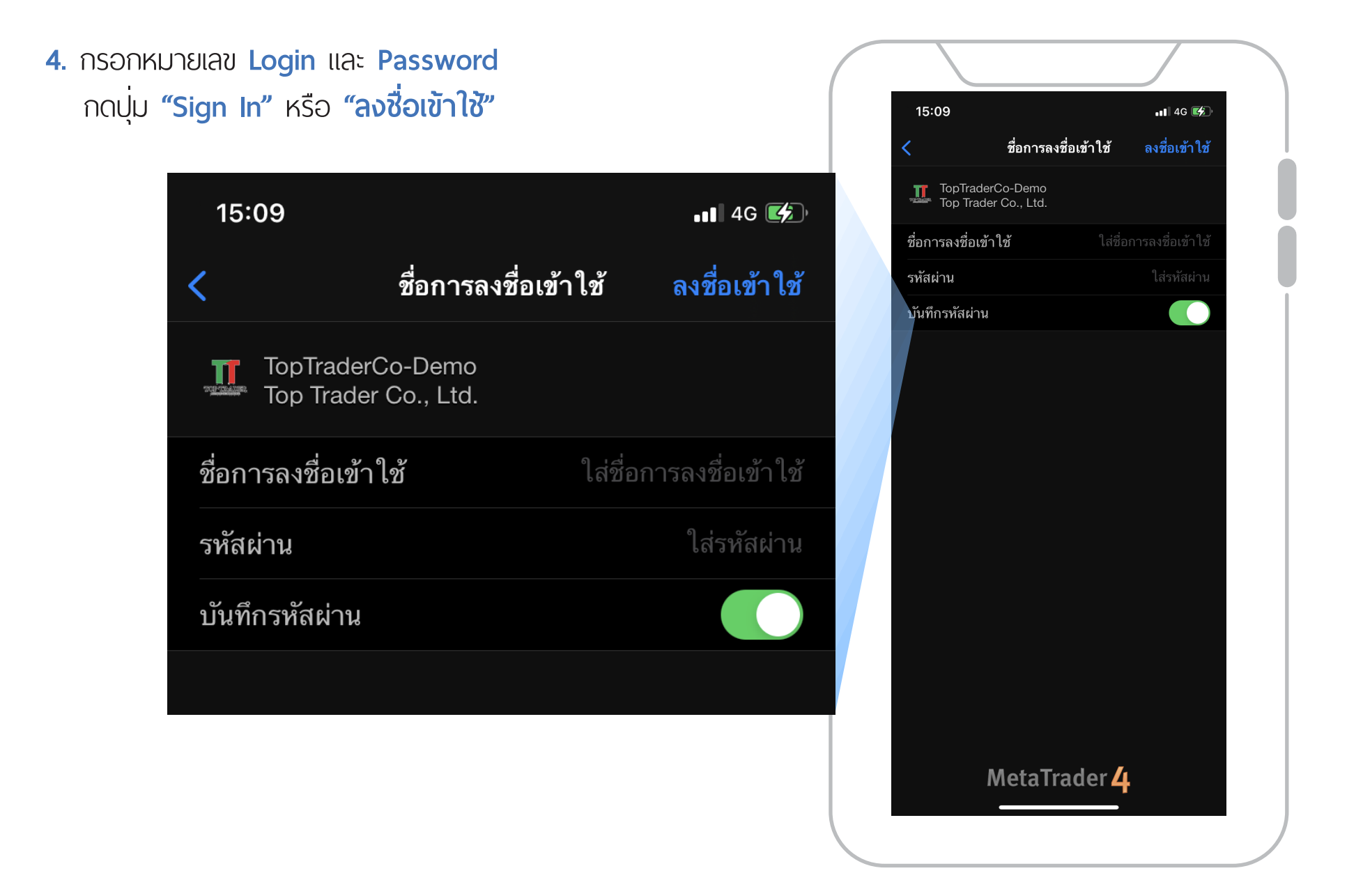

5. แสดงหน้าต่างแจ้งเตือนใหการพูกบัญชี 15:11 ให้เลือกกดปุ่ม **"ตกลง"** 📲 4G 🛃 App Store \*\* มือถือหลักที่ใช้รับ OTP มีได้เครื่องเดียวเท่านั้น MetaTrader 4 Mobile Authenticator เพื่อเหตุผ<sub>ล</sub>ด้านความปลอดภัย บัญชีการซื้อ ขาย<sup>ู</sup>่นี้ต้องผูกกับตัวสร้าง one-time password เพื่อเหตุผลด้านความปลอดภัย บัญชีการซื้อ หลังจากการผูก ในการเชื่อมต่อทุกครั้งคุณ ขาย<sup>ู</sup>นี้ต้องผูกกับตัวสร้าง one-time password ต้องใส่ one-time password จากส่วน หลังจากการผูก ในการเชื่อมต่อทุกครั้งคุณ 'OTP' ต้องใส่ one-time password จากส่วน อ่านเพิ่มเติม อ่านเพิ่มเติม ตกลง

#### 6. กรอกรายละเอียดตามภาพตัวอย่าง

1. ใส่ **"รหัสผ่าน"** หรือ **"Password"** 2. กด **"เปิดการพูก"** 3. กดบุ่ม **"พูก"**

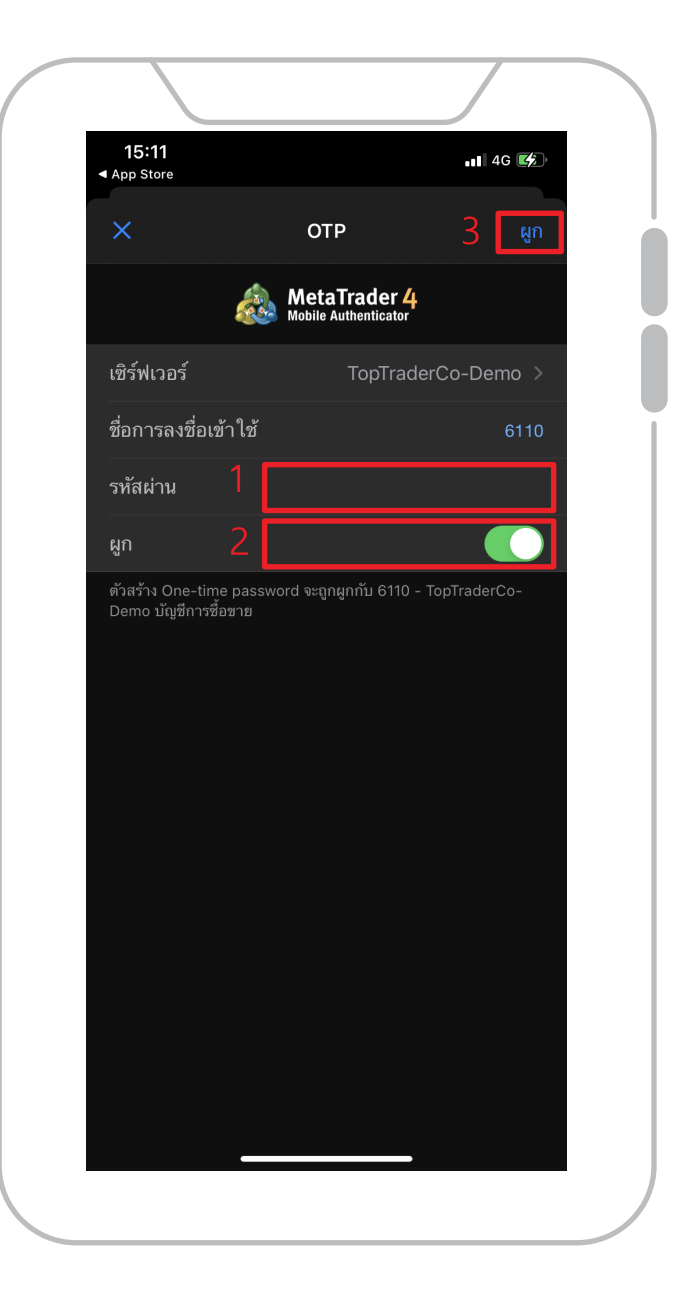

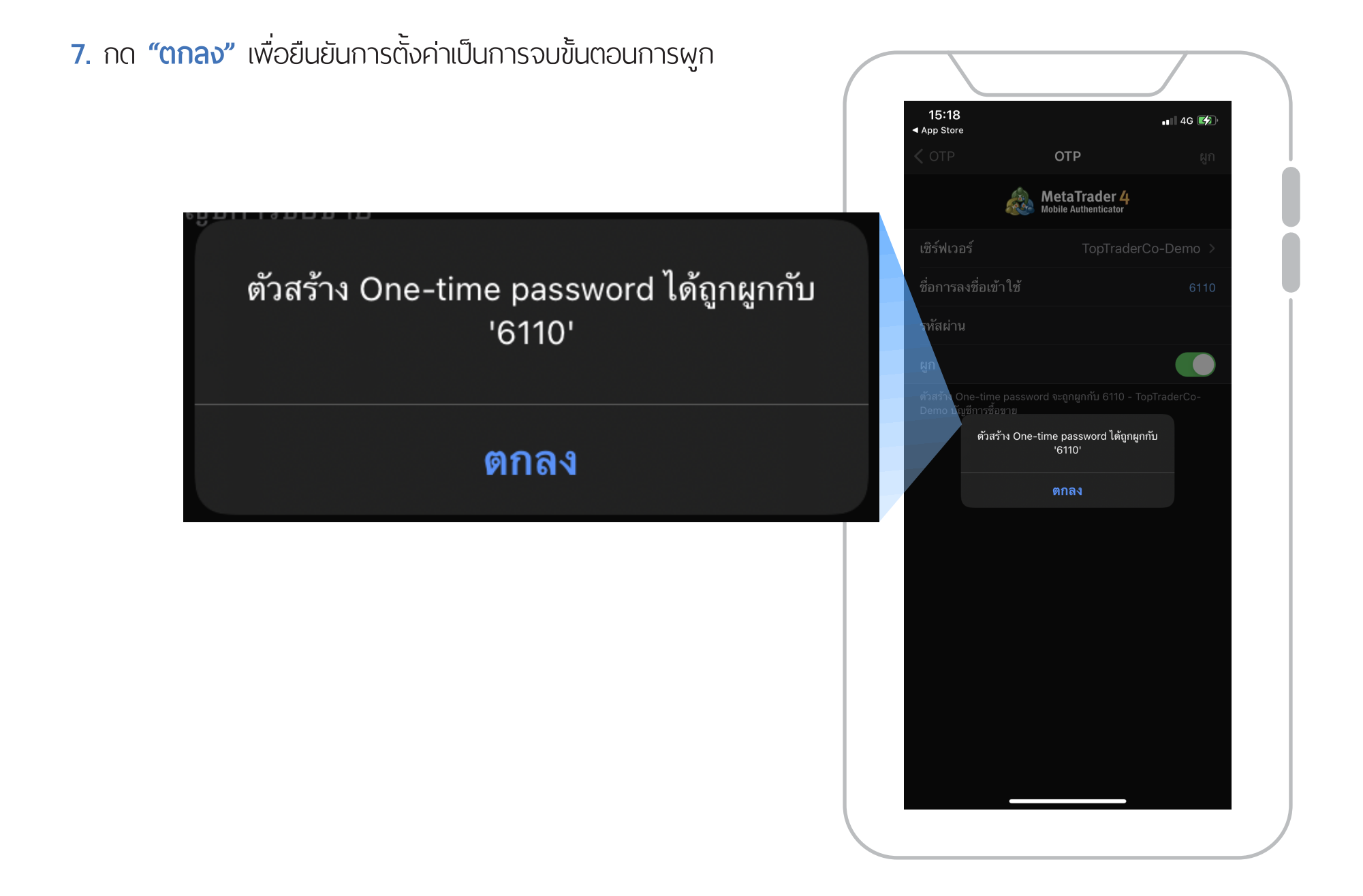

## วิธีการดู OTP บน MT4 Mobile

- เปิดแอป MT4 Mobile บนมือถือ
  กดปุ่ม "OTP"
- \*\* หากต้องการเปลี่ยนมือถือหลัก ต้องทำการยกเลิกการพูกบัญชี ที่มือถือหลักก่อน จึงจะสามารถพูกบัญชีกับมือถือเครื่องใหม่ได้ ทุกครั้ง ก่อนที่จะรับรหัส OTP จะต้องใส่รหัส Pin ก่อนทุกครั้ง

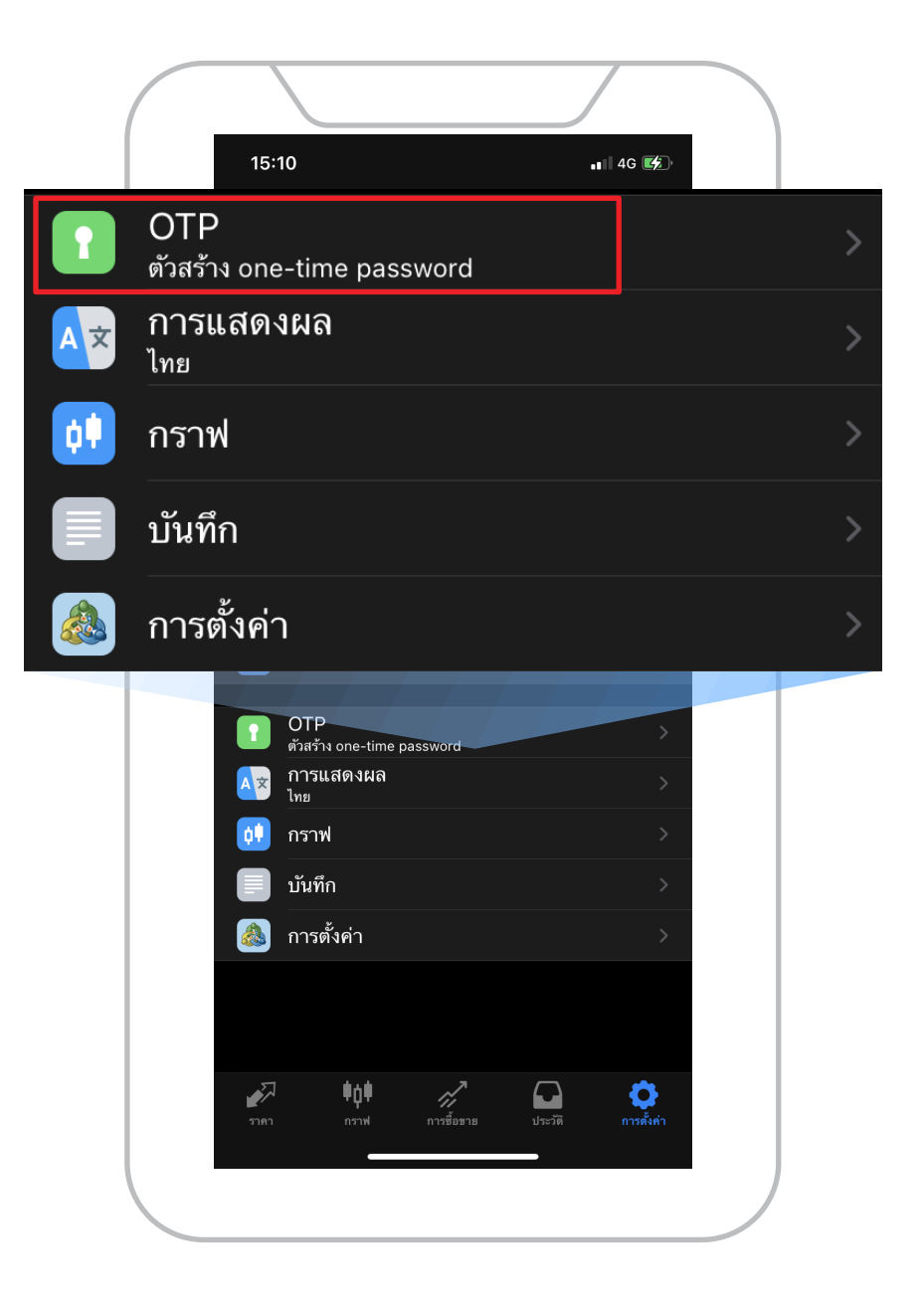

2. กรอก "Pin" เป็นตัวเลข 4 หลักให้ถูกต้อง

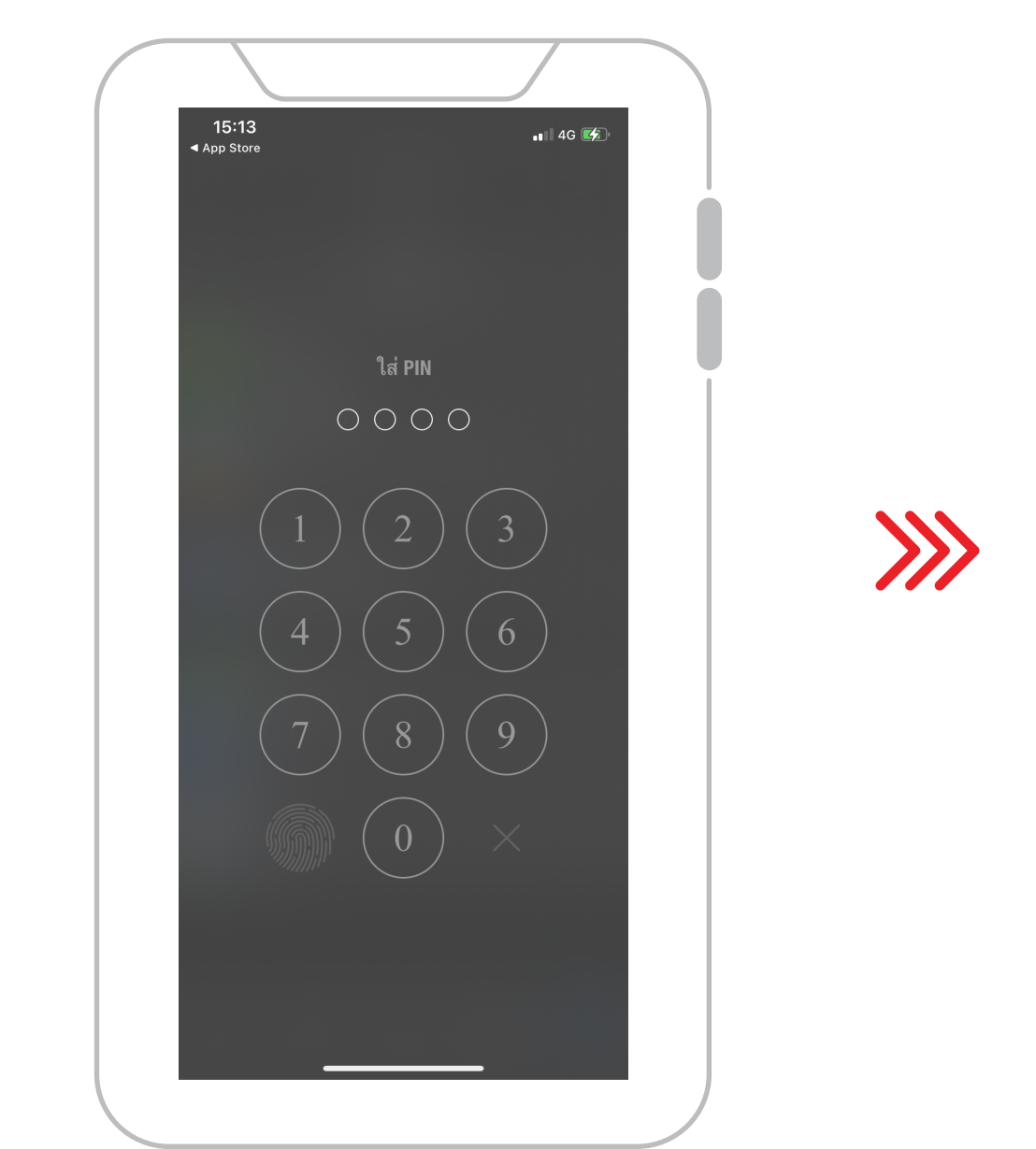

#### 3. โปรแกรมจะแสดง เลขรหัส "OTP 6 หลัก"

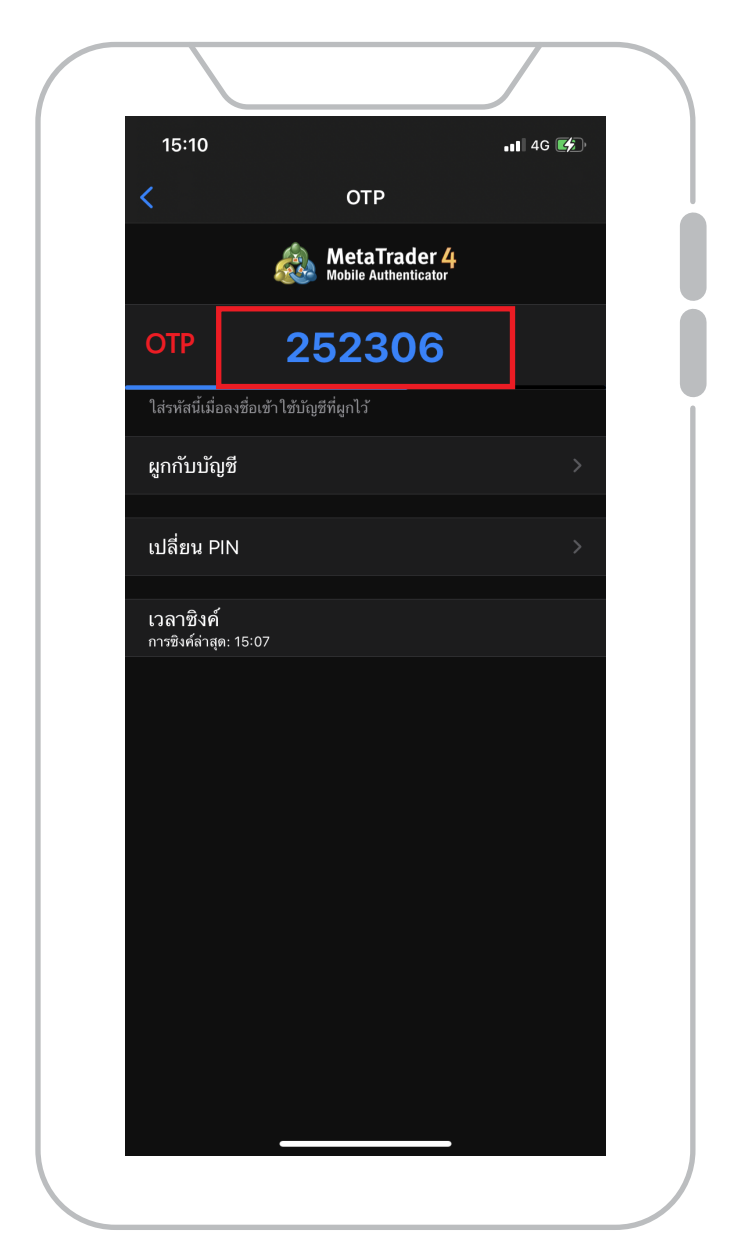

\*\*รหัส "OTP" จะถูกเปลี่ยนใหม่ทุก 30 วินาที นำรหัส OTP ไปกรอกที่ MT4 บน Device อื่นที่ต้องการ Login

### การใช้งาน 2FA (2-Factor Authentication)

### วิธีการเข้าใช้งานโปรแกรม MT4 บน PC

1. เปิดโปรแกรม MT4 บน PC กรอก Login และ Password

้เลือก Server ให้ถูกต้อง (ในตัวอย่างนี้เป็นพอร์ตทดสอบ demo จึงเลือกเป็น "TopTraderCo-Demo") แล้วกดปุ่ม Login

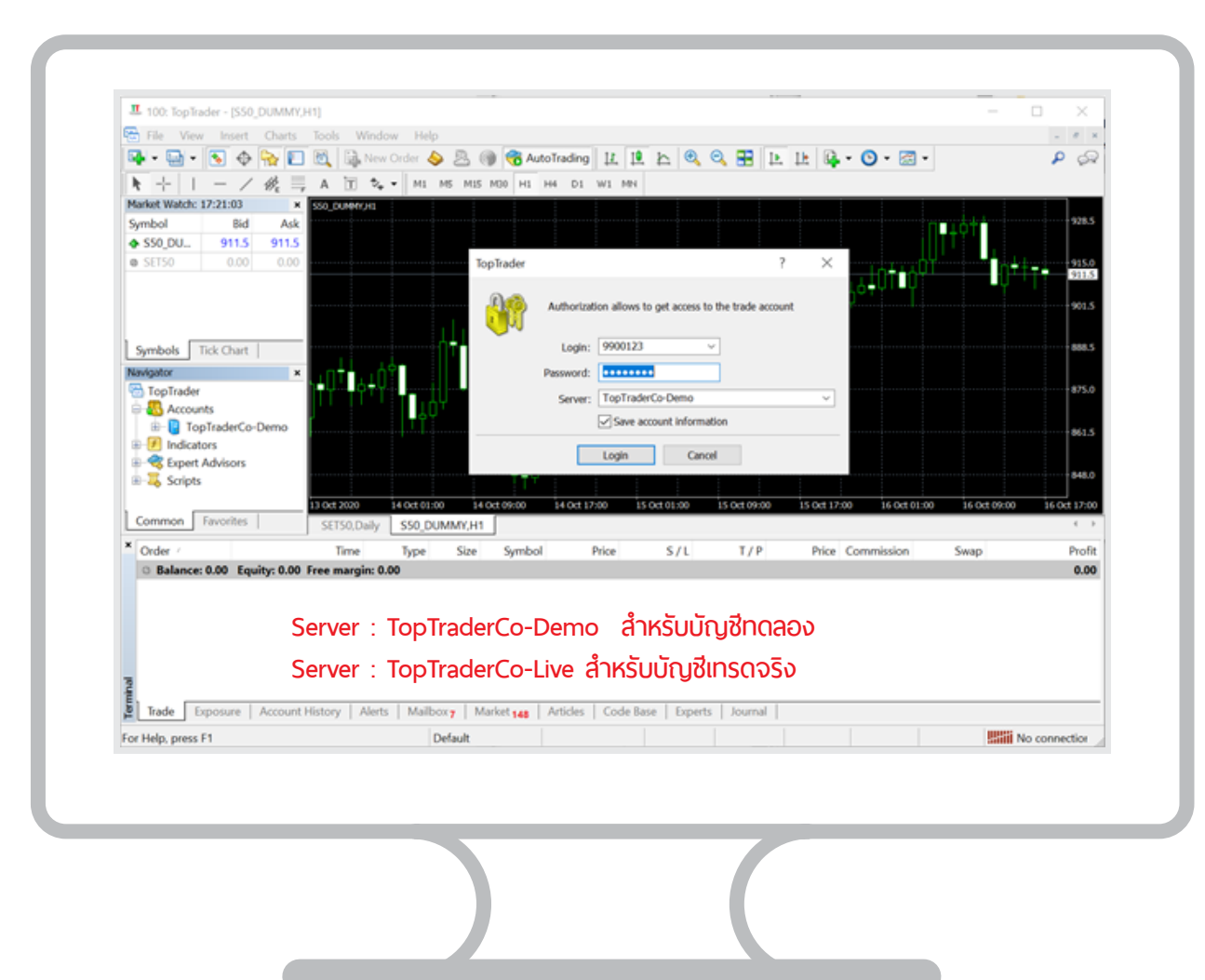

\*\* เมื่อเปิดใช้งานโปรแกรม MT4 ที่เครื่องอื่น นอกเหนือ จากมือถืหลัก ต้องใช้ OTP เสมอ เปิดแอป MT4 Mobile บนมือถือ
 กดที่ "OTP"

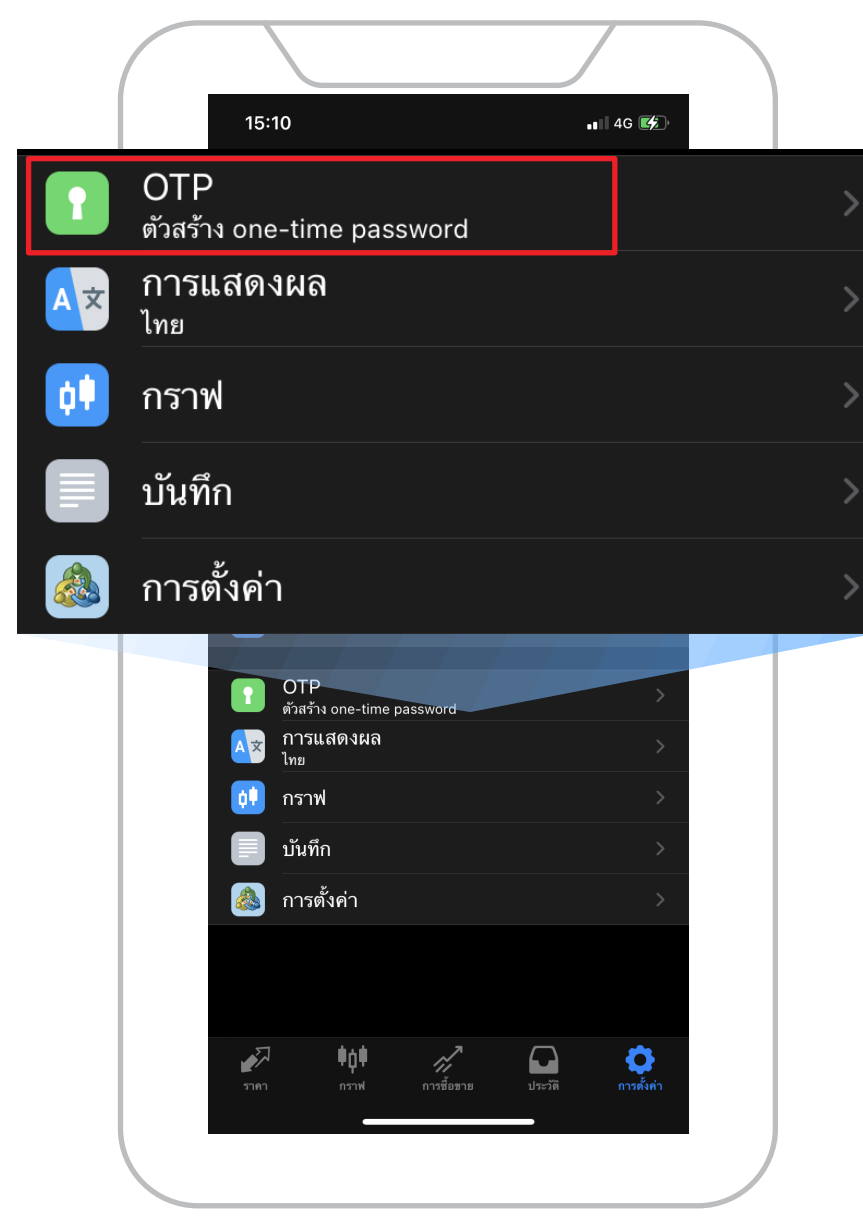

### 3. ใส่ "Pin" ให้ถูกต้อง

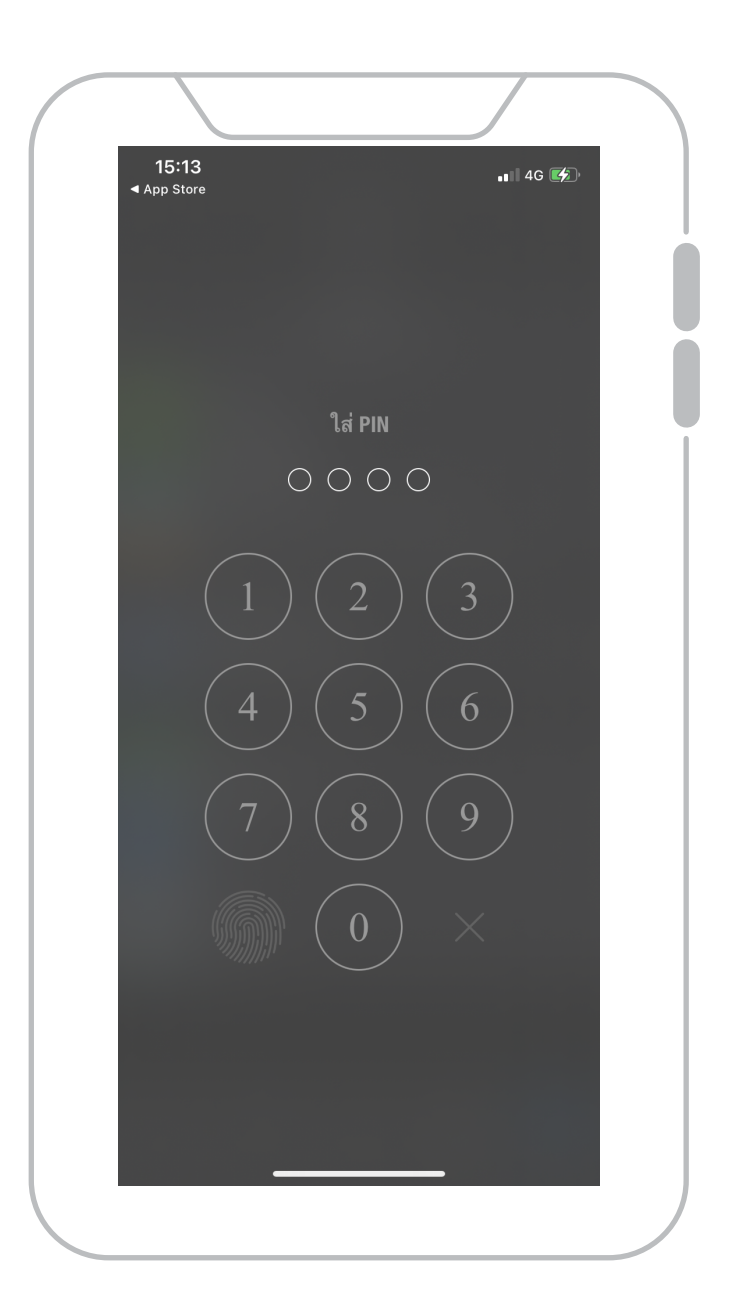

### 4. เมื่อ PIN ถูกต้อง จะแสดงรหัส OTP

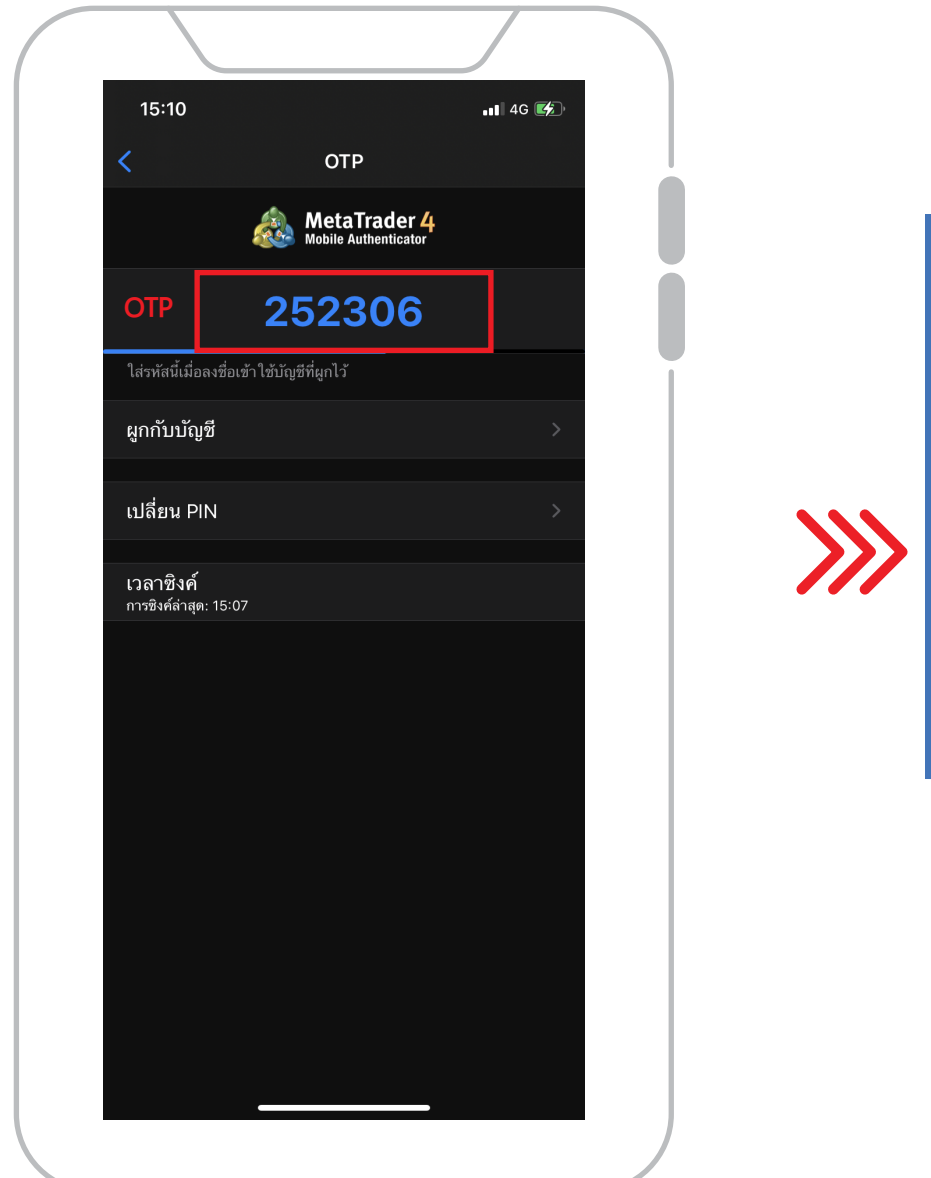

#### 5. กรอกรหัส "OTP" ใส่ที่ช่อง "One-time password"

| TopTrader          |                                                                                                    | ?                                        | ×                                              |                                                                      |
|--------------------|----------------------------------------------------------------------------------------------------|------------------------------------------|------------------------------------------------|----------------------------------------------------------------------|
| Authorizat         | ion allows to get access to the trade acc                                                                                                    | ount                                     |                                                |                                                                      |
| Login:             | 9900123 ~                                                                                                    |                                          |                                                |                                                                      |
| Password:          | •••••                                                                                                    |                                          |                                                |                                                                      |
| One-time password: |                                                                                                    |                                          |                                                |                                                                      |
| Server:            | TopTraderCo-Demo                                                                                                    |                                          | $\sim$                                         | - 0 ×                                                                |
|                    | Save account information                                                                                                    |                                          |                                                | - # ×<br>₽ \$2                                                       |
|                    | Login Cancel                                                                                                    |                                          |                                                | 928.0<br>9745<br>9715<br>9710                                        |
|                    | Oracle      Oracle      Oracle<                                                                                                    | on<br>13 CCE (0160 13 CCE 1<br>17 / ₽ ΡΩ | sco is Get action is det<br>ce Commission Swag | 6745<br>6745<br>6410<br>8480<br>9480<br>7<br>7<br>7<br>7<br>7<br>800 |
|                    | Bade      Exposure      Account History      Admits      Mailton y      Mailton y      M | Journal  <br>H: 880.4 [: 865.1           | C.877.8 ¥.3277                                 | No connection                                                        |
|                    |                                                                                                    |                                          |                                                |                                                                      |

\*\* ถ้าหากมีการLogin MT4 มากกว่า 1 เครื่องจะต้องนำ OTP กรอกช่อง One time password ทุกครั้ง

8. Login สำเร็จ

### \*\* Login สำเร็จ มุมซ้ายด้านล่างของโปรแกรมจะเหมือนดังภาพตัวอย่าง

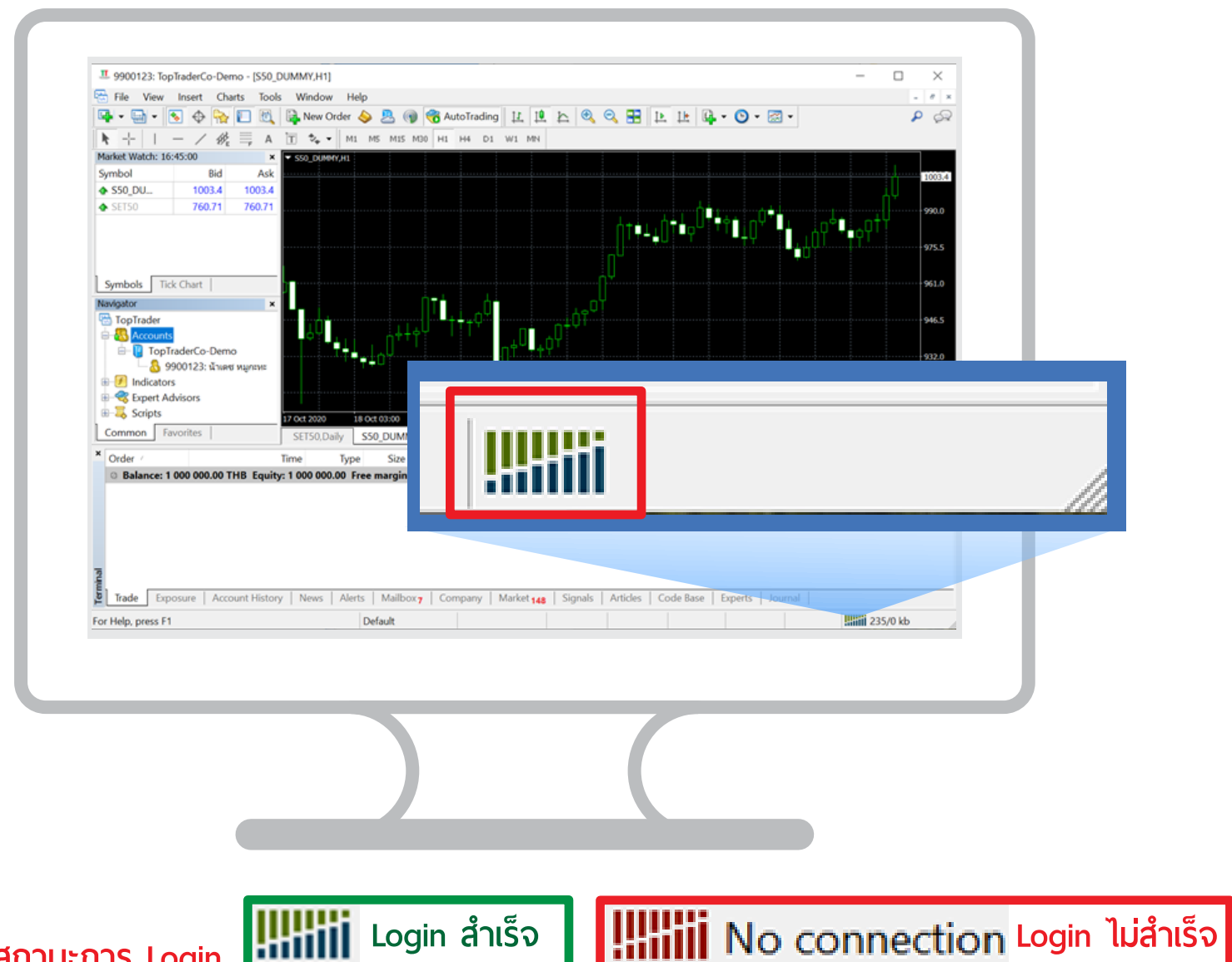

ภาพตัวอย่างสถานะการ Login

### การใช้งาน 2FA (2-Factor Authentication)

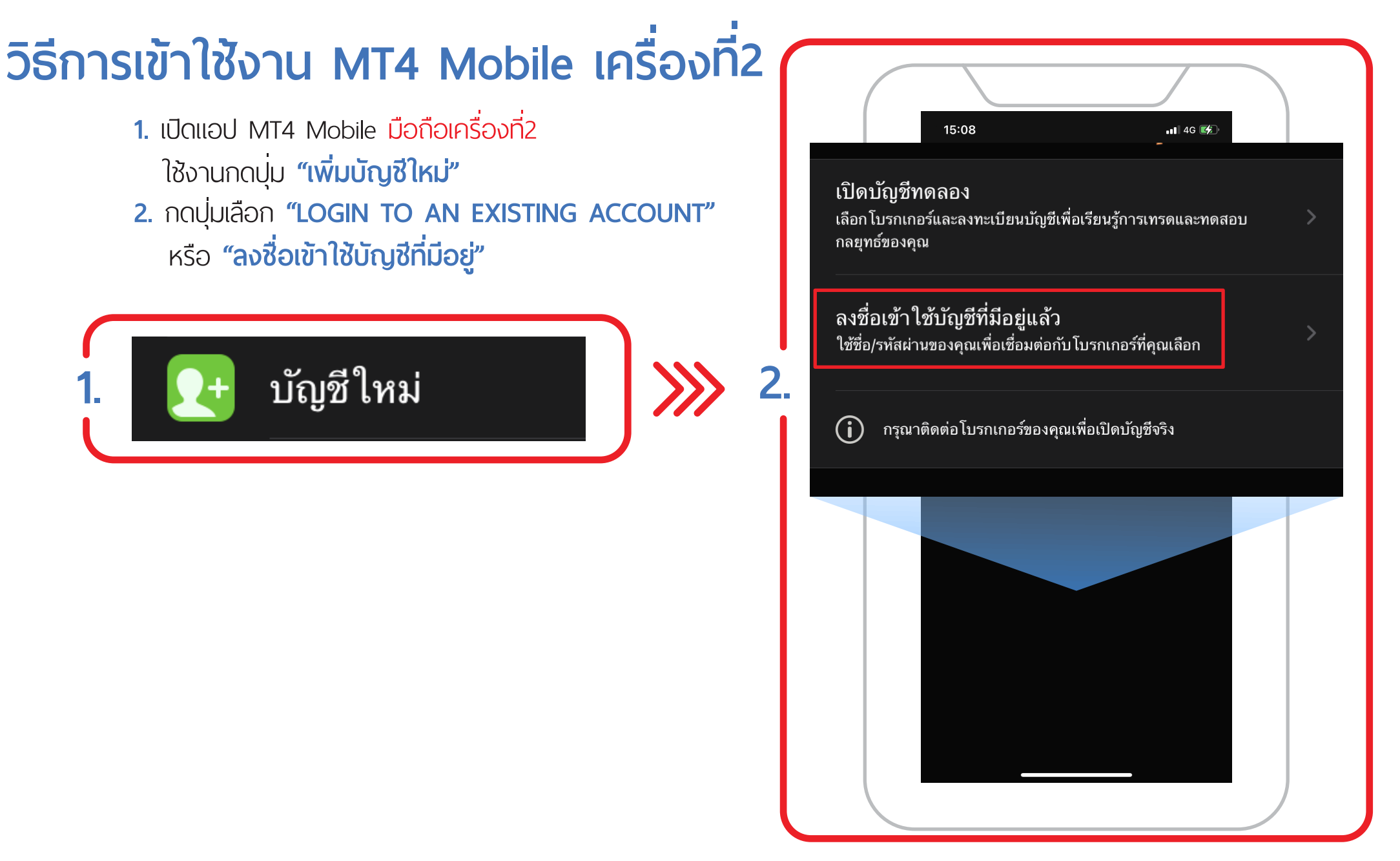

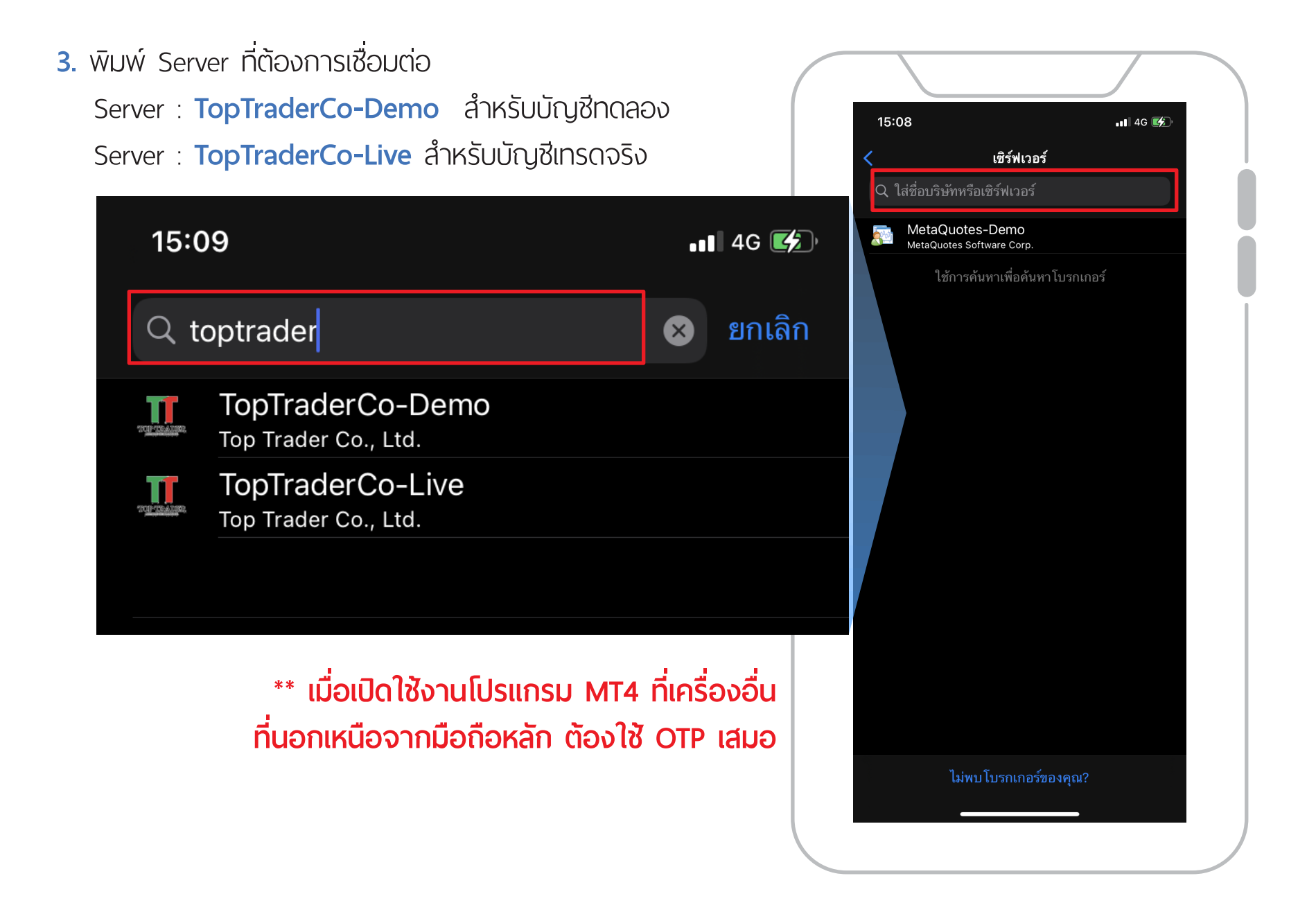

 กรอกหมายเลข Login และ Password กดปุ่ม "Sign In" หรือ "ลงชื่อเข้าใช้"

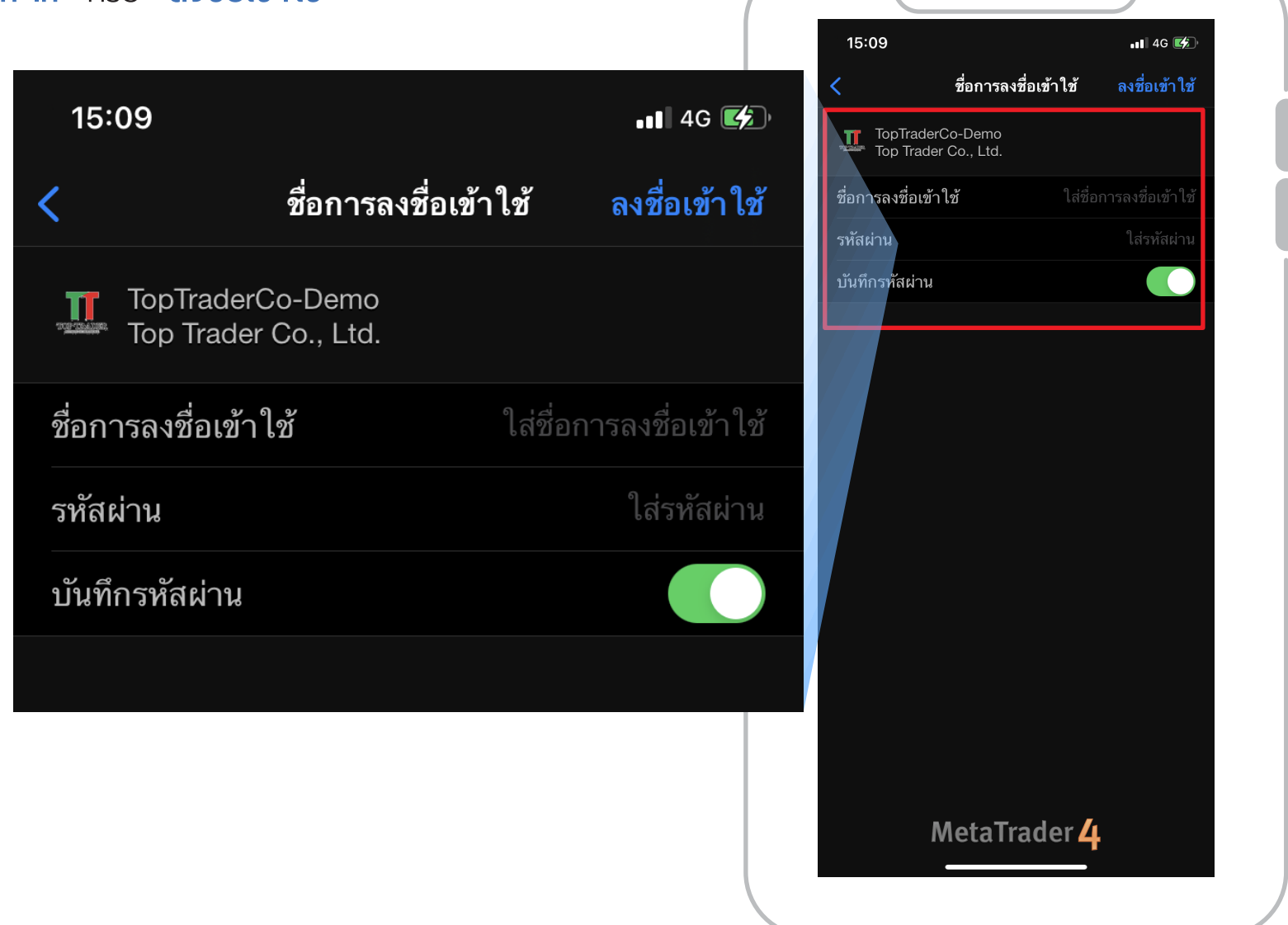

5. หน้า Login มีช่อง "OTP"

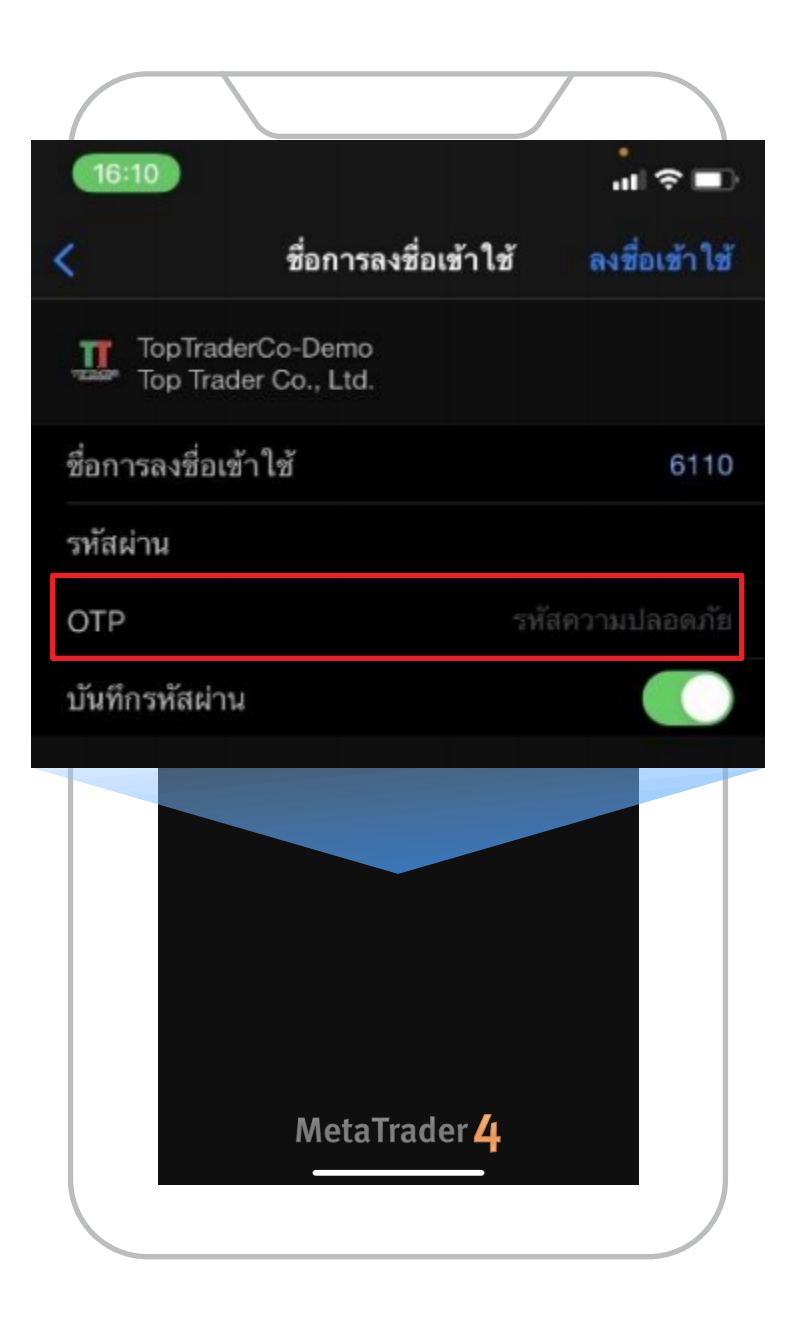

 เปิดแอป MT4 Mobile บนมือถือเครื่องหลัก แล้วกดปุ่ม "OTP"

|     | 15:                      | 10                       |                   | •••11   | 4G 🜠                    |   |
|-----|--------------------------|--------------------------|-------------------|---------|-------------------------|---|
| 1   | OTP<br>ตัวสร้าง one      | e-time pas               | sword             |         |                         | > |
| A×  | การแสด<br><sub>ไทย</sub> | งผล                      |                   |         |                         | > |
| ¢\$ | กราฟ                     |                          |                   |         |                         | > |
|     | บันทึก                   |                          |                   |         |                         | > |
|     | การตั้งค่า               | ו                        |                   |         |                         | > |
|     |                          | OTD                      |                   |         |                         |   |
|     |                          | OTP<br>ดัวสร้าง one-time | password          |         | >                       |   |
|     | A×                       | การแลดงผล<br>ไทย         |                   |         | >                       |   |
|     |                          | กราฟ                     |                   |         | >                       |   |
|     |                          | บันทึก<br>               |                   |         | >                       |   |
|     |                          | การตั้งค่า               |                   |         | >                       |   |
|     |                          |                          |                   |         |                         |   |
|     | 5161                     | <b>фф</b><br>ляти        | <b>การซื้อขาย</b> | ປາະກັທີ | <b>()</b><br>การตั้งค่า |   |
| (   |                          |                          |                   |         |                         |   |

7. กรอก "Pin" เป็นตัวเลข 4 หลัก บนมือถือเครื่องหลักให้ถูกต้อง

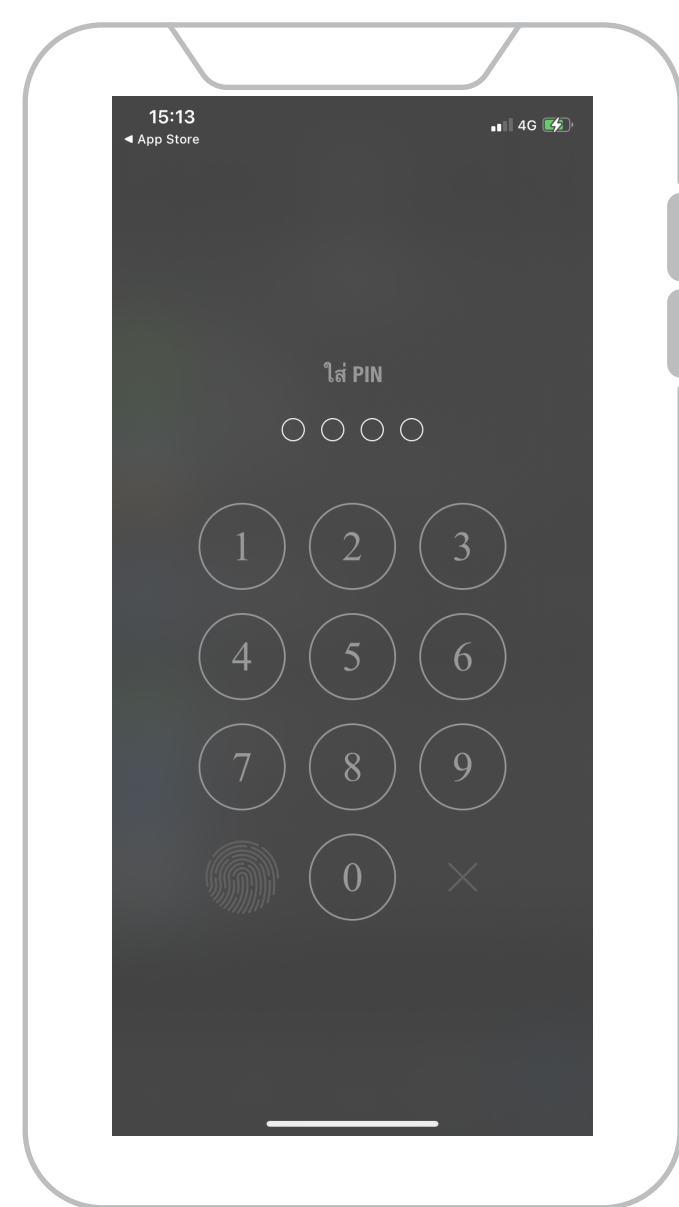

 8. โปรแกรมจะแสดง เลขรหัส "OTP 6 หลัก" บนมือถือเครื่องหลัก

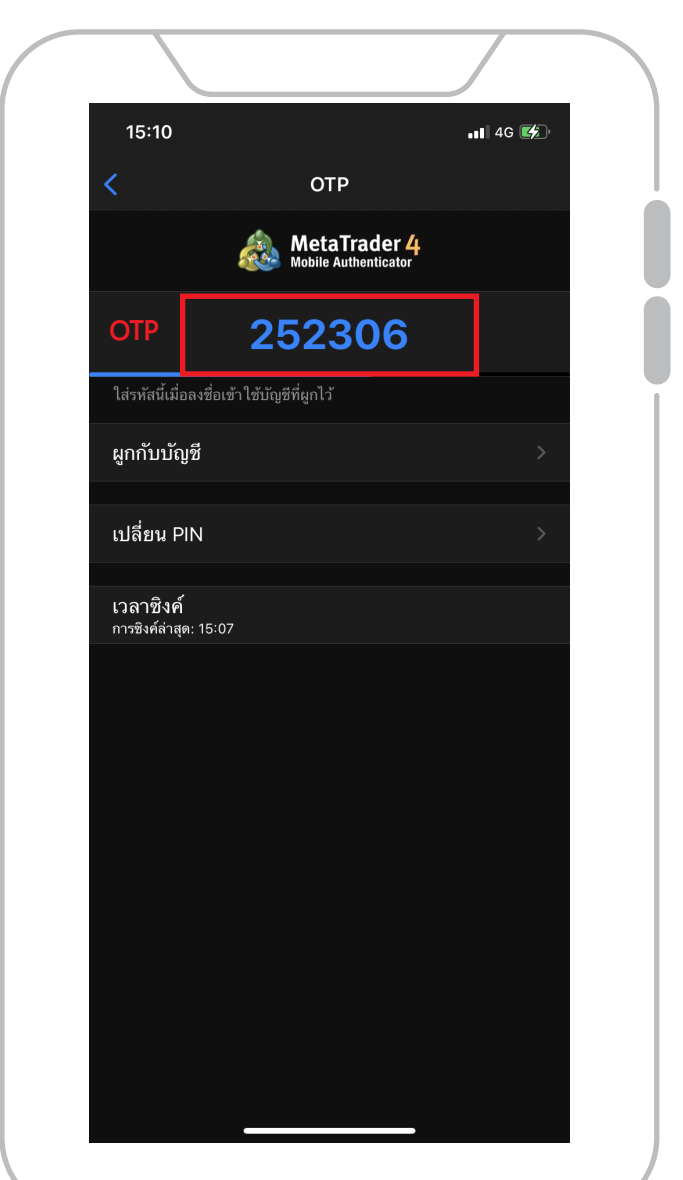

9. นำเลขรหัส "OTP 6 หลัก" จาก มือถือเครื่องหลัก กรอกในมือถือเครื่องที่2

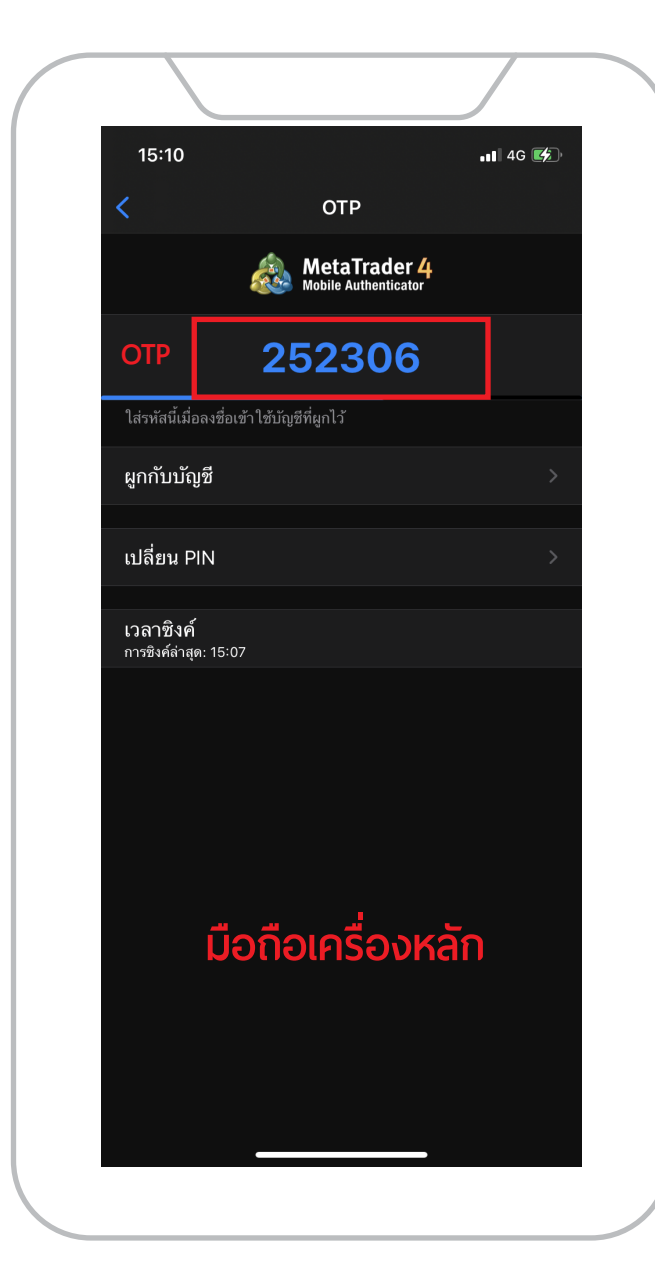

10. กรอกหมายเลข Login และ Password
 กรอก OTP กดปุ่ม "Sign In" หรือ "ลงชื่อเข้าใช้"

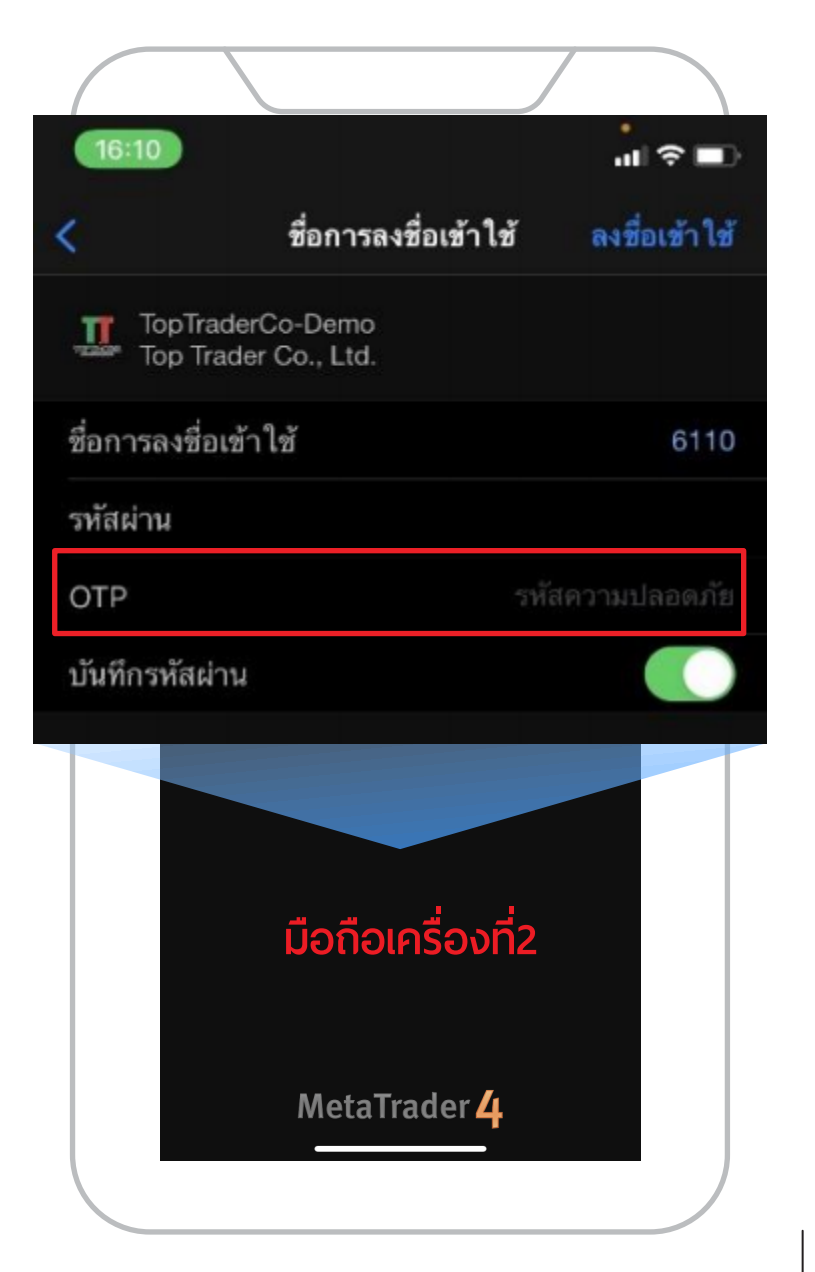

11. Login สำเร็จ

|            | การตั้งค่า                                                     |   |
|------------|----------------------------------------------------------------|---|
|            | Dricht                                                         |   |
|            | Bright<br>6110 - TopTraderCo-Demo<br>Demo Proxy                |   |
| 2+         | บัญซีใหม่                                                      |   |
| ~          | การดูแลบัญชี<br>รายงานการเทรดชั้นสูง                           |   |
|            | กล่องจดหมาย<br>Virtual Hosting สำเร็จรูป - Trading Platform    |   |
|            | <b>ຂ່າວ</b><br>TradingSession status for [1][Open2][SET][COMMC |   |
| ŕ          | แชทและข้อความ<br>ลงชื่อเข้าใช้ MQL5.community!                 |   |
| Br         | สังคมของเทรดเดอร์                                              |   |
| 1          | OTP<br>ตัวสร้าง one-time password                              |   |
| AX         | การแสดงผล<br><sup>ไทย</sup>                                    |   |
| <b>¢</b> † | กราฟ                                                           |   |
|            | บันทึก                                                         |   |
|            | การตั้งค่า                                                     |   |
|            |                                                                |   |
|            |                                                                |   |
|            | •••• 🧳 😡                                                       | ¢ |

### การใช้งาน 2FA (2-Factor Authentication)

## วิธีการ Login MT4 แท็บเล็ต

1. เปิดแอป MT4 แท๊บเล็ต

ใช้งานกดบุ่ม "เพิ่มบัญชีใหม่" กดบุ่มเลือก "LOGIN TO AN EXISTING ACCOUNT" หรือ "ลงชื่อเข้าใช้บัญชีที่มีอยู่"

|          | 💑 🔎 ออนไลน์                            |                                                                           |                                |
|----------|----------------------------------------|---------------------------------------------------------------------------|--------------------------------|
|          |                                        | ยกเลิก บัญชีใหม่                                                          | 935.6                          |
|          | <b>\$</b>                              |                                                                           |                                |
|          | ÷                                      |                                                                           |                                |
|          | oli.                                   |                                                                           |                                |
|          | ¢T<br>C                                | MetaTrader <mark>4</mark>                                                 |                                |
|          | ,<br>T                                 | เปิดบัญชีทดลอง                                                            |                                |
|          | 2                                      | เลือก โบรกเกอร์และลงทะเบียนบัญชีเพื่อเรียนรู้การเทรดและทดสอบกลยุทธ์ของคุณ |                                |
| $\frown$ | D1                                     | ลงชื่อเข้าใช้บัญชีที่มีอยู่แล้ว                                           | tay 2021 8 Jun 2021 16 Jun 202 |
|          | <b>่⊢ การซื้อชาย</b> ประวัติ กล่องจด   | ไข้ชื่อ/รห์สผ่านของคุณเพื่อเชื่อมดอกับ โบรกเกอร์ที่คุณเลือก<br>เ          | 5                              |
|          | ดำสั่ง เวลา ร                          | 1 กรุณาติดต่อโบรกเกอร์ของคุณเพื่อเปิดบัญชีจริง                            | ) กำไร หมายเห                  |
|          | Balance: 0.00 Equity: 0.00 พลกบระกม: 1 |                                                                           | 0.00                           |
|          |                                        |                                                                           |                                |
|          |                                        |                                                                           |                                |
|          |                                        |                                                                           |                                |
|          |                                        |                                                                           |                                |
|          |                                        |                                                                           |                                |
|          |                                        |                                                                           |                                |

2. พิมพ์ Server ที่ต้องการเชื่อมต่อ

Server : TopTraderCo-Demo สำหรับบัญชีทดลอง

Server : **TopTraderCo-Live** สำหรับบัญชีเทรดจริง

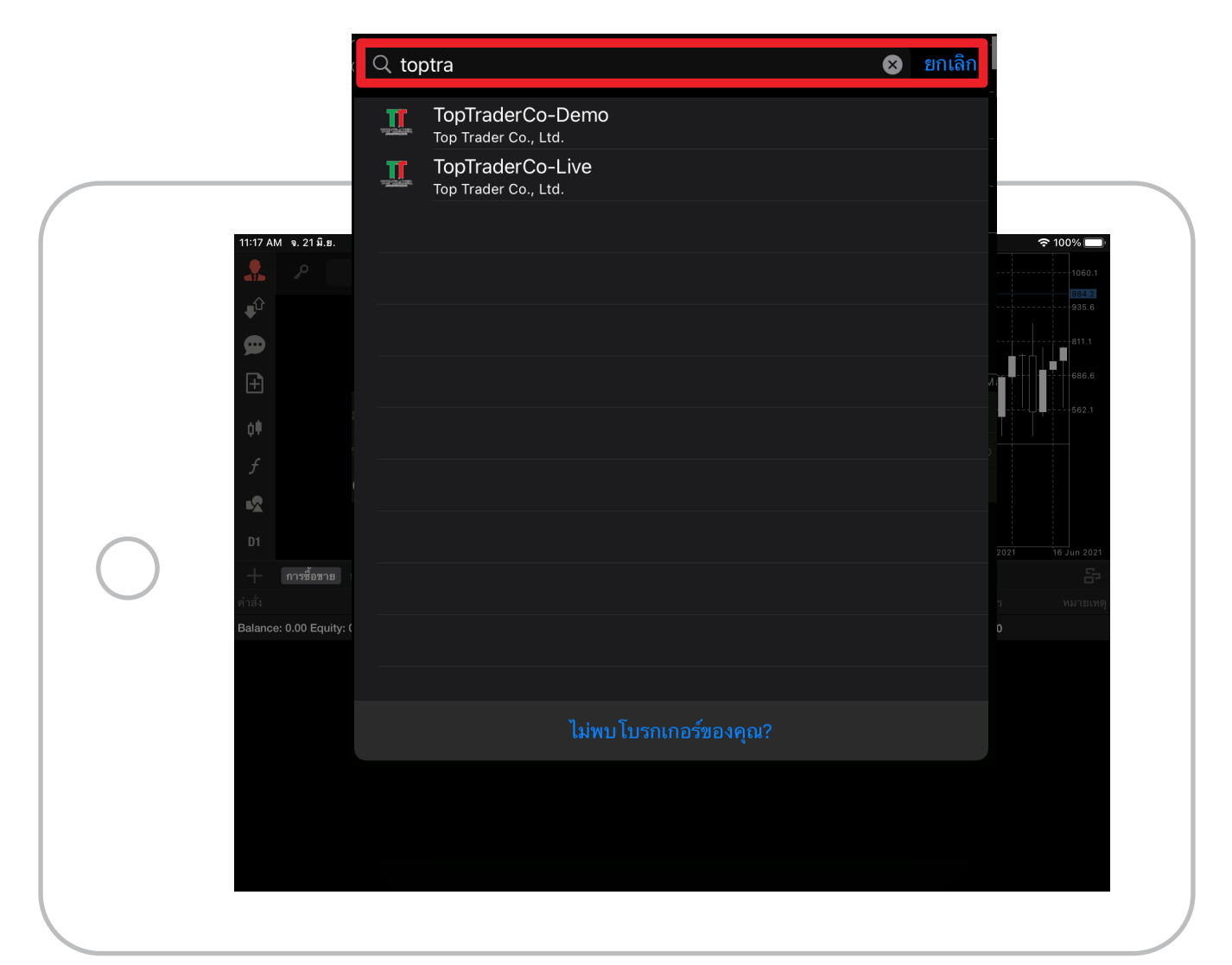

 กรอกหมายเลข Login และ Password กดปุ่ม "Sign In" หรือ "ลงชื่อเข้าใช้"

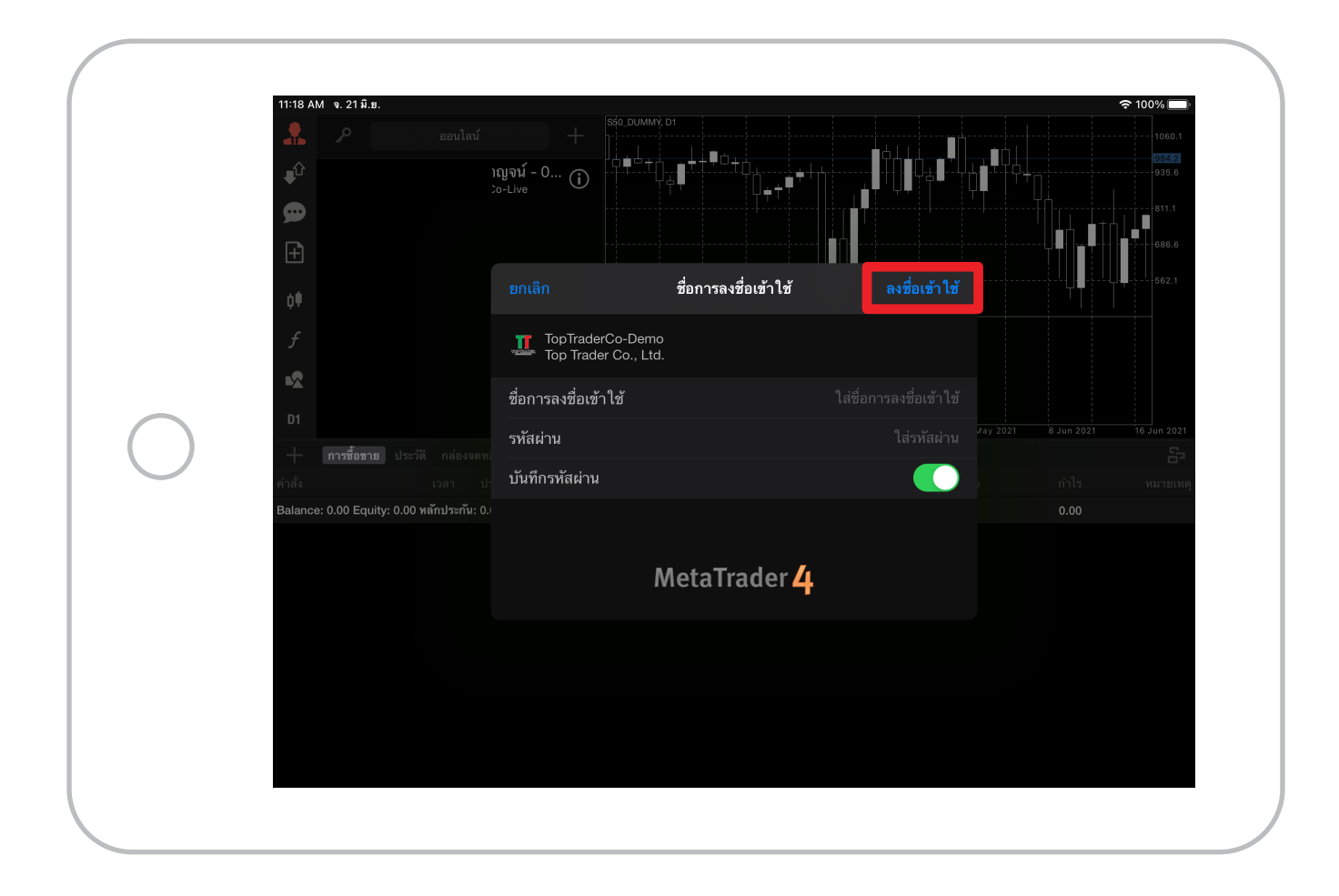

#### 4. หน้าต่าง "Accounts" หน้า Login มีช่อง "OTP"

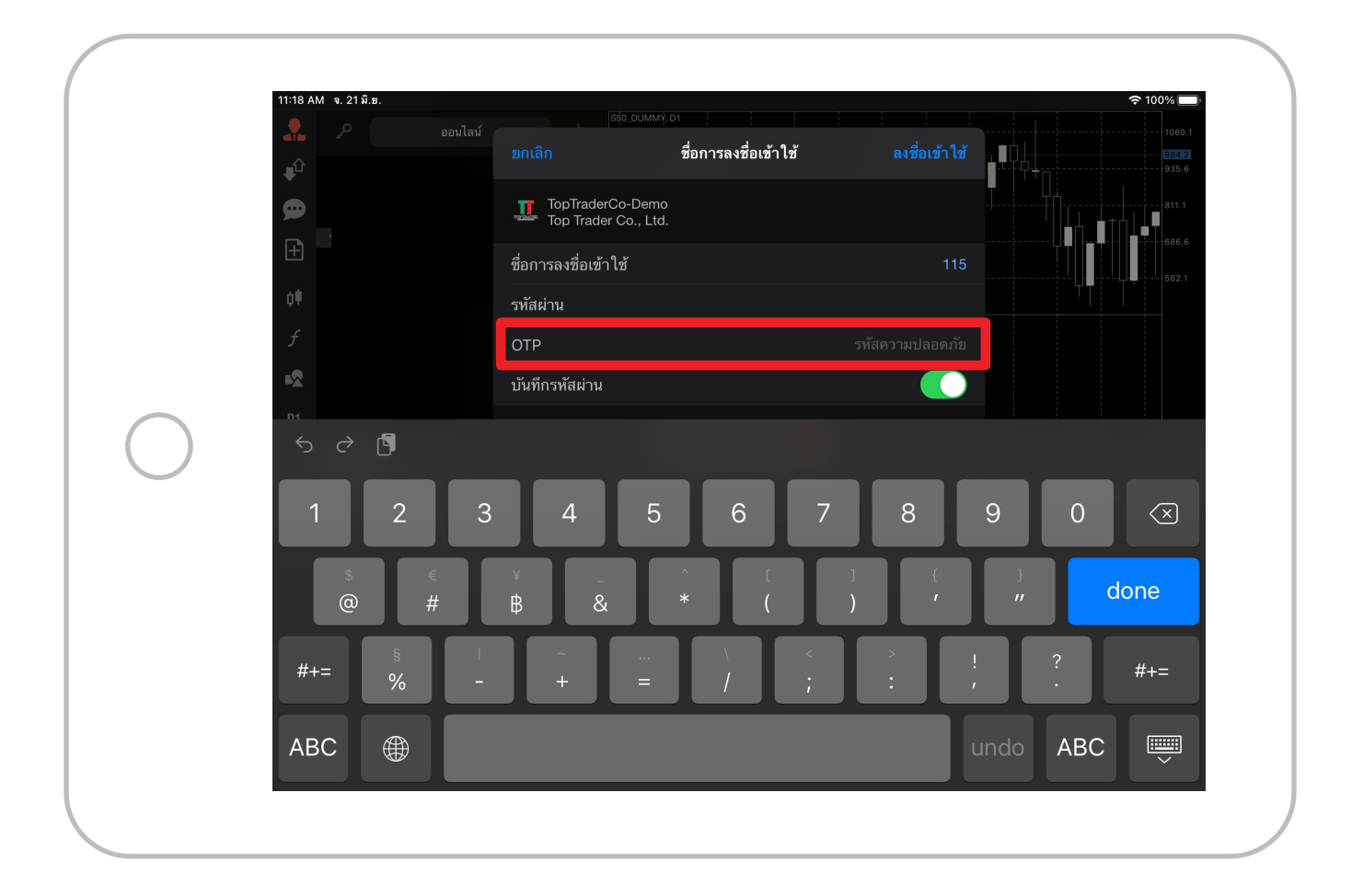

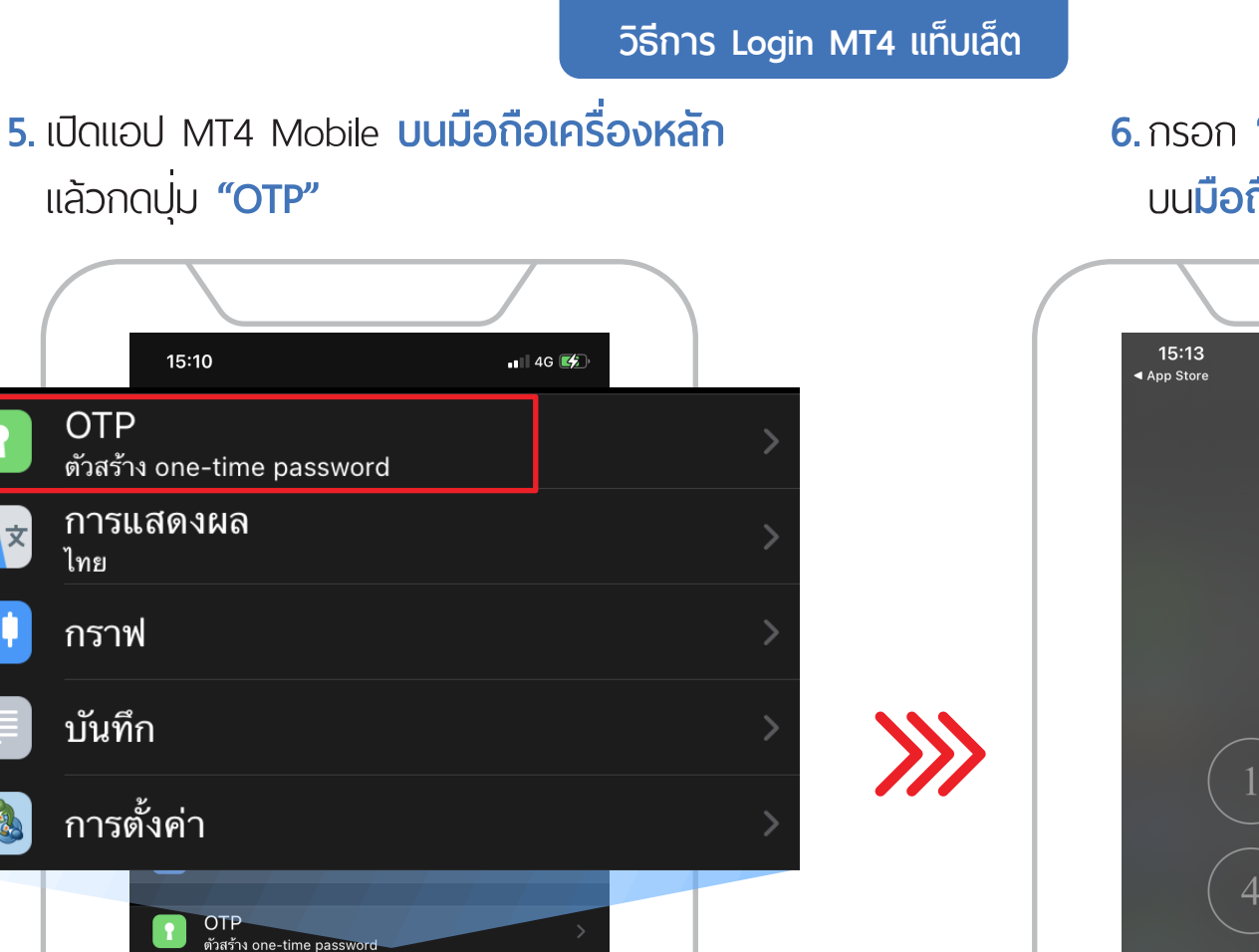

ไทย

การแสดงผล

¢ġŧ

ประวัติ

**้** การซื้อซาย

**()** การตั้งค่า

กราฟ บันทึก 💩 การตั้งค่า

¢\$

6. กรอก "Pin" เป็นตัวเลข 4 หลัก บน**มือถือเครื่องหลัก**ให้ถูกต้อง

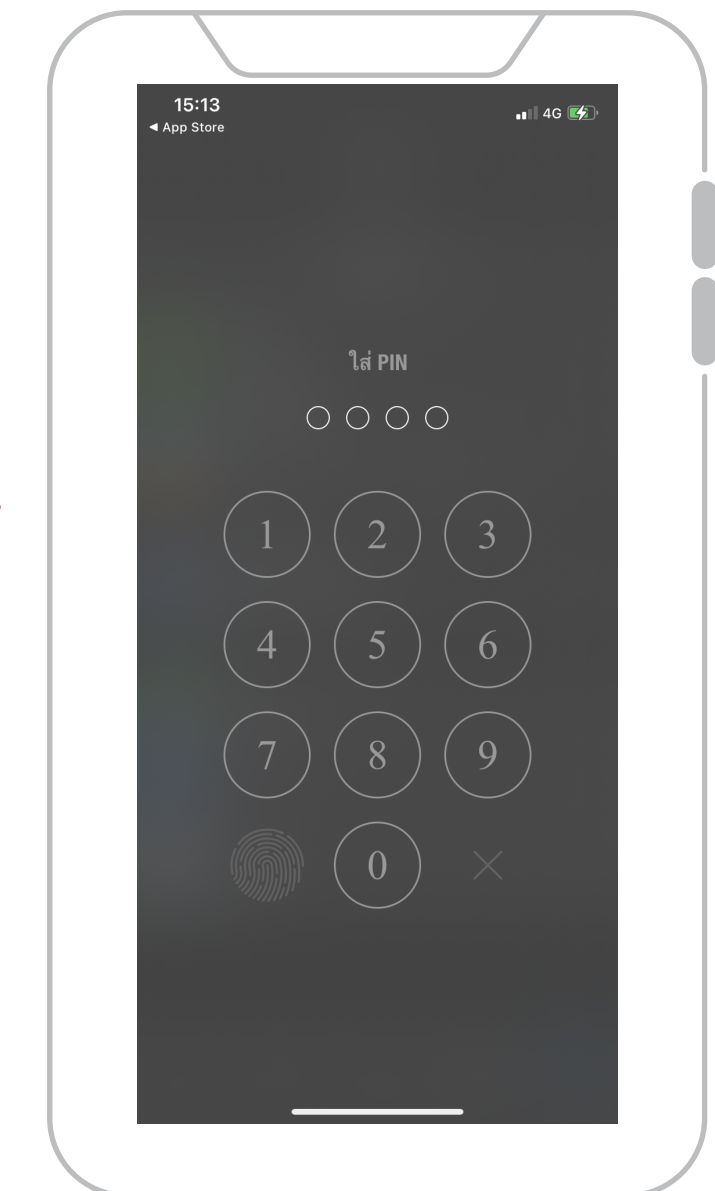

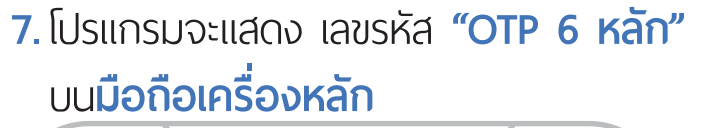

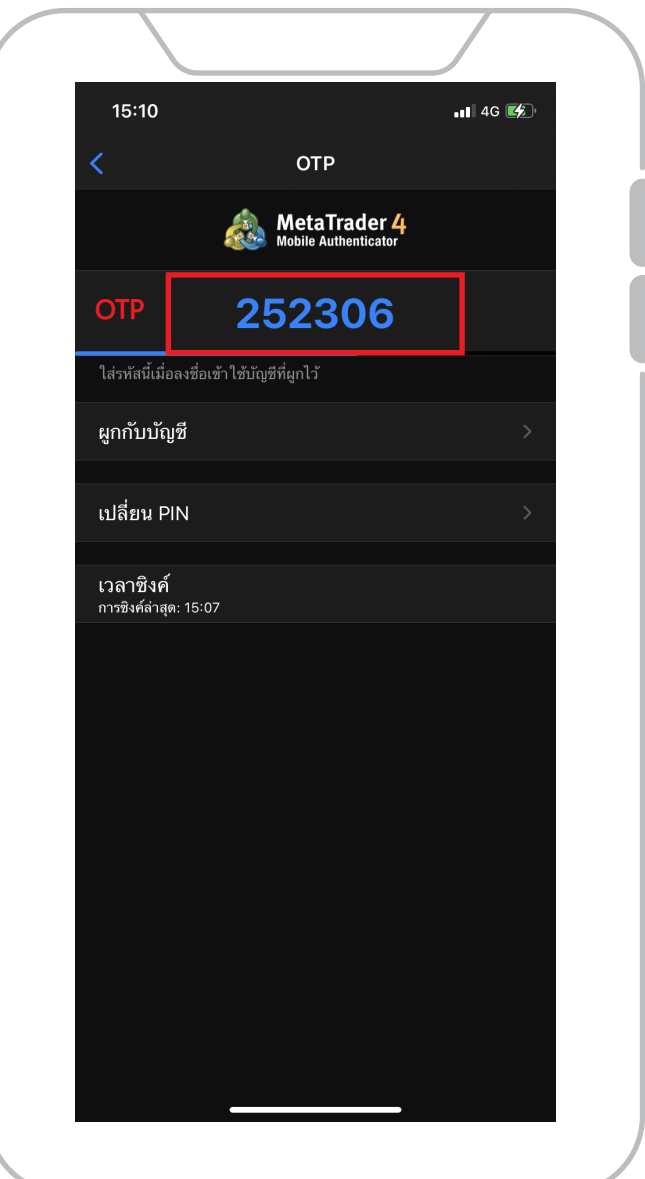

### 8. นำเลขรหัส "OTP 6 หลัก" จากมือถือเครื่องหลัก กรอกในช่องOTP

| 11:18 AM จ. 21 มี | ົ້າ.ຍ.                                                  |                                          |                      |                 |          | হ 100% 🗔                 |
|-------------------|---------------------------------------------------------|------------------------------------------|----------------------|-----------------|----------|--------------------------|
| <b>▲</b>          |                                                         | รุง_บบททรุ เ<br>ยกเลิก                   | ชื่อการลงชื่อเข้าใช้ |                 |          | 984.2<br>935.6           |
| 🗩 🛄               | 115 - TopTraderCo-Den<br>หยุดการเชื่อมด่อ<br>การซื้อชาย | TopTraderCo-Demo<br>Top Trader Co., Ltd. |                      |                 |          | 811.1                    |
| ±                 | <b>นาย จิระเดช คูหาก</b><br>70034446 - TopTrader(       | ชื่อการลงชื่อเข้าใช้                     |                      | 115             | ĬĪ       | 562.1                    |
| ¢Ψ                |                                                         | รหัสผ่าน                                 |                      |                 |          |                          |
| f                 |                                                         | OTP                                      |                      | รหัสความปลอดภัย |          |                          |
| 24                |                                                         | บันทึกรหัสผ่าน                           |                      |                 |          |                          |
|                   | <b>9</b>                                                |                                          |                      |                 |          |                          |
| 1                 | 2 3                                                     | 4 5                                      | 6 7                  | 8               | 9 0      | $\langle \times \rangle$ |
| \$<br>@           | €<br>#                                                  | ¥ –<br>₿ &                               | * [<br>(             | ] {<br>) /      | )        | done                     |
| #+=               | §  <br>% -                                              | <br>+ =                                  | \                    | ÷               | ! ?<br>' | #+=                      |
| ABC               |                                                         |                                          |                      |                 | undo AB  | c                        |
|                   | 0                                                       |                                          |                      |                 |          |                          |

9. เมื่อ Login สำเร็จ จะเห็นยอดเงิน และจะสามารถเปิดกราฟดูสินค้าได้ตามปกติ

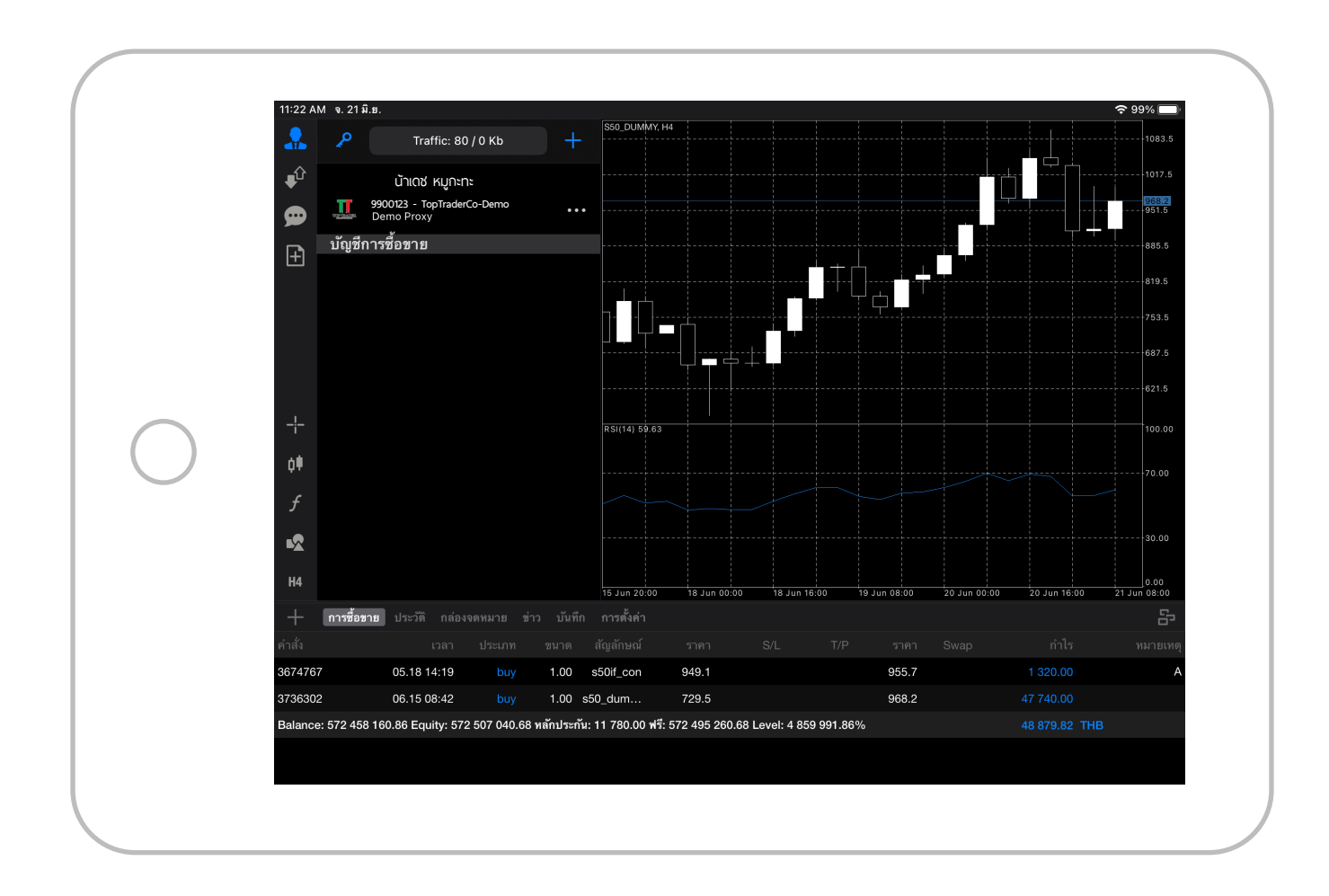

\*\*ถ้า Login สำเร็จ สัญลักษณ์รูปคนจะเป็นสีฟ้า 🏼 🥋

![](_page_28_Picture_4.jpeg)

![](_page_28_Picture_6.jpeg)

# วิธีการยกเลิกการพูกบัญชีเพื่อเปลี่ยนมือถือหลักเป็นเครื่องใหม่

![](_page_29_Picture_1.jpeg)

#### 2. กรอก "Pin" เป็นตัวเลข 4 หลักให้ถูกต้อง

![](_page_29_Picture_3.jpeg)

### กดปุ่ม "ยกเลิกการพูก"

![](_page_30_Picture_2.jpeg)

### กด "ตกลง" เพื่อยืนยันขั้นตอนการยกเลิก

![](_page_30_Picture_4.jpeg)

| )           |
|-------------|
| າ" ກາວຄັ້ນ) |
| י ווויזט    |
|             |
|             |
|             |
|             |
|             |
|             |
|             |
| F           |

### กรณีมือถือหาย

หากทำมือถือหลักหาย กรุณาติดต่อเจ้าหน้าที่การตลาด (มาร์เก็ตติ้ง) ของโบรกเกอร์ เพื่อขอรับ email เปลี่ยนรหัสผ่านใหม่ และทำการ ผูกบัญชีกับมือถือเครืองใหม่